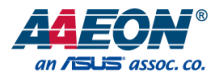

## **GENESYS-KBU6**

3.5" Subcompact Board

User's Manual 1st Ed

Last Updated: February 10, 2025

#### **Copyright Notice**

This document is copyrighted, 2025. All rights are reserved. The original manufacturer reserves the right to make improvements to the products described in this manual at any time without notice.

No part of this manual may be reproduced, copied, translated, or transmitted in any form or by any means without the prior written permission of the original manufacturer. Information provided in this manual is intended to be accurate and reliable. However, the original manufacturer assumes no responsibility for its use, or for any infringements upon the rights of third parties that may result from its use.

The material in this document is for product information only and is subject to change without notice. While reasonable efforts have been made in the preparation of this document to assure its accuracy, AAEON assumes no liabilities resulting from errors or omissions in this document, or from the use of the information contained herein.

AAEON reserves the right to make changes in the product design without notice to its

users.

#### Acknowledgement

All other products' name or trademarks are properties of their respective owners.

- Microsoft Windows is a registered trademark of Microsoft Corp.
- Intel, Pentium, Celeron, and Xeon are registered trademarks of Intel Corporation
- Core, Atom are trademarks of Intel Corporation
- ITE is a trademark of Integrated Technology Express, Inc.
- IBM, PC/AT, PS/2, and VGA are trademarks of International Business Machines Corporation.

All other product names or trademarks are properties of their respective owners.

#### Packing List

Before setting up your product, please make sure the following items have been shipped:

| ltem |              | Quantity |
|------|--------------|----------|
| •    | GENESYS-KBU6 | 1        |

If any of these items are missing or damaged, please contact your distributor or sales representative immediately.

#### About this Document

This User's Manual contains all the essential information, such as detailed descriptions and explanations on the product's hardware and software features (if any), its specifications, dimensions, jumper/connector settings/definitions, and driver installation instructions (if any), to facilitate users in setting up their product.

Users may refer to the product page on AAEON.com for the latest version of this document.

#### Safety Precautions

Please read the following safety instructions carefully. It is advised that you keep this manual for future references

- 1. All cautions and warnings on the device should be noted.
- 2. Make sure the power source matches the power rating of the device.
- Position the power cord so that people cannot step on it. Do not place anything over the power cord.
- 4. Always completely disconnect the power before working on the system's hardware.
- 5. No connections should be made when the system is powered as a sudden rush of power may damage sensitive electronic components.
- If the device is not to be used for a long time, disconnect it from the power supply to avoid damage by transient over-voltage.
- 7. Always disconnect this device from any AC supply before cleaning.
- 8. While cleaning, use a damp cloth instead of liquid or spray detergents.
- 9. Make sure the device is installed near a power outlet and is easily accessible.
- 10. Keep this device away from humidity.
- 11. Place the device on a solid surface during installation to prevent falls
- 12. Do not cover the openings on the device to ensure optimal heat dissipation.
- 13. Watch out for high temperatures when the system is running.
- 14. Do not touch the heat sink or heat spreader when the system is running
- 15. Never pour any liquid into the openings. This could cause fire or electric shock.
- As most electronic components are sensitive to static electrical charge, be sure to ground yourself to prevent static charge when installing the internal components. Use a grounding wrist strap and contain all electronic components in any static-shielded containers.

- 17. If any of the following situations arises, please the contact our service personnel:
  - i. Damaged power cord or plug
  - ii. Liquid intrusion to the device
  - iii. Exposure to moisture
  - iv. Device is not working as expected or in a manner as described in this manual
  - v. The device is dropped or damaged
  - vi. Any obvious signs of damage displayed on the device

## DO NOT LEAVE THIS DEVICE IN AN UNCONTROLLED ENVIRONMENT WITH TEMPERATURES BEYOND THE DEVICE'S PERMITTED STORAGE TEMPERATURES (SEE CHAPTER 1) TO PREVENT DAMAGE.

#### FCC Statement

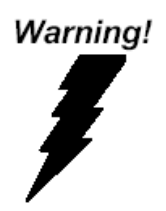

This device complies with Part 15 FCC Rules. Operation is subject to the following two conditions: (1) this device may not cause harmful interference, and (2) this device must accept any interference received including interference that may cause undesired operation.

#### Caution:

There is a danger of explosion if the battery is incorrectly replaced. Replace only with the same or equivalent type recommended by the manufacturer. Dispose of used batteries according to the manufacturer's instructions and your local government's recycling or disposal directives.

#### Attention:

Il y a un risque d'explosion si la batterie est remplacée de façon incorrecte. Ne la remplacer qu'avec le même modèle ou équivalent recommandé par le constructeur. Recycler les batteries usées en accord avec les instructions du fabricant et les directives gouvernementales de recyclage.

#### China RoHS Requirements (CN)

#### 产品中有毒有害物质或元素名称及含量

**AAEON** System

QO4-381 Rev.A2

|                        |      |      | 有    | 毒有害物质或   | 戊元素   |        |
|------------------------|------|------|------|----------|-------|--------|
| 部件名称                   | 铅    | 汞    | 镉    | 六价铬      | 多溴联苯  | 多溴二苯醚  |
|                        | (Pb) | (Hg) | (Cd) | (Cr(VI)) | (PBB) | (PBDE) |
| 印刷电路板                  | ~    | 0    | 0    | 0        | 0     | 0      |
| 及其电子组件                 | ×    | 0    | 0    | 0        | 0     | 0      |
| 外部信号                   | ~    | 0    | 0    | 0        | 0     | 0      |
| 连接器及线材                 | ×    | 0    | 0    | 0        | 0     | 0      |
| 外壳                     | 0    | 0    | 0    | 0        | 0     | 0      |
| 中央处理器                  | ~    | 0    | 0    | 0        | 0     | 0      |
| 与内存                    | ~    | 0    | 0    | 0        | 0     | 0      |
| 硬盘                     | ×    | 0    | 0    | 0        | 0     | 0      |
| 液晶模块                   | ×    | 0    | 0    | 0        | 0     | 0      |
| 光驱                     | ×    | 0    | 0    | 0        | 0     | 0      |
| 触控模块                   | ×    | 0    | 0    | 0        | 0     | 0      |
| 电源                     | ×    | 0    | 0    | 0        | 0     | 0      |
| 电池                     | ×    | 0    | 0    | 0        | 0     | 0      |
| 大手格依据 SI/T 11264 的规宁编制 |      |      |      |          |       |        |

〇:表示该有毒有害物质在该部件所有均质材料中的含量均在 GB/T 26572 标准规定 的限量要求以下。

×:表示该有害物质的某一均质材料超出了 GB/T 26572 的限量要求,然而该部件仍 符合欧盟指令 2011/65/EU 的规范。

环保使用期限(EFUP (Environmental Friendly Use Period)): 10 年 备注:

-、此产品所标示之环保使用期限,系指在一般正常使用状况下。

二、上述部件物质中央处理器、内存、硬盘、光驱、电源为选购品。

上述部件物质液晶模块、触控模块仅一体机产品适用。

#### Name and content of hazardous substances in product

AAEON System

QO4-381 Rev.A2

|                | Hazardous Substances |      |      |          |       |        |
|----------------|----------------------|------|------|----------|-------|--------|
| Part Name      | 铅                    | 汞    | 镉    | 六价铬      | 多溴联苯  | 多溴二苯醚  |
|                | (Pb)                 | (Hg) | (Cd) | (Cr(VI)) | (PBB) | (PBDE) |
| PCB Assemblies | ×                    | 0    | 0    | 0        | 0     | 0      |
| Connector and  |                      | 0    | 0    | 0        | 0     | 0      |
| Cable          | ×                    | 0    | 0    | 0        | 0     | 0      |
| Chassis        | 0                    | 0    | 0    | 0        | 0     | 0      |
| CPU and Memory | ×                    | 0    | 0    | 0        | 0     | 0      |
| Hard Disk      | ×                    | 0    | 0    | 0        | 0     | 0      |
| LCD Modules    | ×                    | 0    | 0    | 0        | 0     | 0      |
| CD-ROM/DVD-ROM | ×                    | 0    | 0    | 0        | 0     | 0      |
| Touch Modules  | ×                    | 0    | 0    | 0        | 0     | 0      |
| Power          | ×                    | 0    | 0    | 0        | 0     | 0      |
| Battery        | ×                    | 0    | 0    | 0        | 0     | 0      |

The table is prepared in accordance with the provisions of SJ/T 11364.

O : Indicates that said hazardous substance contained in all of the homogenous materials for this product is below the limit requirement of GB/T 26572.

× : Indicates that said hazardous substance contained in at least one of the homogenous materials used for this part is above the limit requirement of GB/T 26572. But this product still be

compliance with 2011/65/EU Directive (allowed with 2011/65/EU Annex III of RoHS exemption with number 6(c),7(a),7(c)-1).

EFUP (Environment Friendly Use Period) value: 10 years. Notes:

1. This product defined period of use is under normal condition.

2. In above part, CPU/Memory/ Hard Disk/CD-ROM/DVD-ROM/ Power are optional.

3. In above part, LCD Modules/ Touch Modules are for all-in-one product model.

#### Table of Contents

| Chapter 1 - | Product S  | Specifications                                   | 1  |
|-------------|------------|--------------------------------------------------|----|
| 1.1         | Specifica  | ations                                           | 2  |
| Chapter 2 - | - Hardwar  | e Information                                    | 4  |
| 2.1         | Dimensi    | ons                                              | 5  |
| 2.2         | Jumpers    | and Connectors                                   | 7  |
| 2.3         | List of Ju | Impers                                           | 8  |
|             | 2.3.1      | Clear CMOS Jumper (JP1)                          | 8  |
|             | 2.3.2      | mSATA/ Mini-Card Operating VCC Selection (JP5)   | 8  |
|             | 2.3.3      | Auto Power Button Enable/Disable Selection (JP7) | 9  |
|             | 2.3.4      | COM2 Pin8 Function Selection (JP9)               | 9  |
|             | 2.3.5      | Front Panel Connector (JP10)                     | 9  |
| 2.4         | List of C  | onnectors                                        | 10 |
|             | 2.4.1      | Battery (CN1)                                    | 11 |
|             | 2.4.2      | DVI-I (Digital and Analog) (CN3)                 | 11 |
|             | 2.4.3      | DP Port (CN5)                                    | 12 |
|             | 2.4.4      | BIOS Debug Port (CN8)                            | 13 |
|             | 2.4.5      | LAN (RJ-45) Port1 (CN9)                          | 13 |
|             | 2.4.6      | LAN (RJ-45) Port2 (CN10)                         | 14 |
|             | 2.4.7      | Mini-Card Slot (Full-Mini Card) (CN11)           | 15 |
|             | 2.4.8      | Micro SIM Card Socket (CN12)                     | 17 |
|             | 2.4.9      | Mini-Card Slot (Half-Mini Card) (CN13)           | 17 |
|             | 2.4.10     | SATA Port 1 (CN14)                               | 20 |
|             | 2.4.11     | +5V Output for SATA HDD (CN15)                   | 20 |
|             | 2.4.12     | USB 3.0 Ports (CN18)                             | 21 |
|             | 2.4.13     | USB 3.0 Ports (CN19)                             | 22 |
|             | 2.4.14     | USB 2.0 Port (CN20)                              | 23 |

|       |                                     | 2.4.15                                                                                   | USB 2.0                                                                                                    | ) Port (CN21)                                                                                                    | 23                                                                          |
|-------|-------------------------------------|------------------------------------------------------------------------------------------|----------------------------------------------------------------------------------------------------|----------------------------------------------------------------------------------------------------|-----------------------------------------------------------------------------|
|       |                                     | 2.4.16                                                                                   | COM P                                                                                                    | ort 1 (CN25)                                                                                                    |                                                                             |
|       |                                     | 2.4.17                                                                                   | COM P                                                                                                    | ort 2 (CN27)                                                                                                    | 25                                                                          |
|       |                                     | 2.4.18                                                                                   | LPC Po                                                                                                    | rt (CN29)                                                                                                    | 27                                                                          |
|       |                                     | 2.4.19                                                                                   | Externa                                                                                                    | l Power Input (CN30)                                                                                                    |                                                                             |
|       | 2.5                                 | Block                                                                                    | Diagram                                                                                                    |                                                                                                    |                                                                             |
|       | 2.6                                 | Hardv                                                                                    | vare Assem                                                                                                    | bly Guide                                                                                                    |                                                                             |
|       |                                     | 2.6.1                                                                                    | Openin                                                                                                    | g the System                                                                                                    |                                                                             |
|       |                                     | 2.6.2                                                                                    | RAM N                                                                                                    | lodule Installation                                                                                                    |                                                                             |
|       |                                     | 2.6.3                                                                                    | Mini-Ca                                                                                                    | ard Installation                                                                                                    |                                                                             |
|       |                                     | 2.6.4                                                                                    | Storage                                                                                                    | e Drive Installation                                                                                                    |                                                                             |
|       |                                     | 2.6.5                                                                                    | Reattac                                                                                                    | h Panel                                                                                                    |                                                                             |
|       |                                     | 2.6.6                                                                                    | Install V                                                                                                    | Vall Mount Brackets                                                                                                    |                                                                             |
|       |                                     | 2.6.7                                                                                    | VESA N                                                                                                    | lounting Kit                                                                                                    |                                                                             |
|       |                                     |                                                                                          |                                                                                                    |                                                                                                    |                                                                             |
| Chapt | ter 3 -                             | AMI BI                                                                                   | OS Setup                                                                                                    |                                                                                                    |                                                                             |
| Chapt | <b>ter 3 -</b><br>3.1               | AMI BI<br>Syster                                                                         | I <mark>OS Setup</mark><br>m Test and I                                                                                                   | nitialization                                                                                                    |                                                                             |
| Chapt | <b>ter 3 -</b><br>3.1<br>3.2        | AMI BI<br>Syster<br>AMI B                                                                | I <mark>OS Setup</mark><br>m Test and I<br>SIOS Setup .                                                                                   | nitialization                                                                                                    |                                                                             |
| Chapt | <b>ter 3 -</b><br>3.1<br>3.2<br>3.3 | AMI BI<br>Syster<br>AMI B<br>Setup                                                       | I <mark>OS Setup</mark><br>m Test and I<br>IIOS Setup .<br>submenu:                                                                       | nitialization                                                                                                    |                                                                             |
| Chapt | ter 3 -<br>3.1<br>3.2<br>3.3<br>3.4 | AMI BI<br>Syster<br>AMI B<br>Setup<br>Setup                                              | OS Setup<br>n Test and I<br>IOS Setup.<br>submenu:<br>submenu:                                                                            | nitialization<br>Main<br>Advanced                                                                                                    |                                                                             |
| Chapt | ter 3 -<br>3.1<br>3.2<br>3.3<br>3.4 | AMI BI<br>Syster<br>AMI B<br>Setup<br>Setup<br>3.4.1                                     | OS Setup<br>n Test and I<br>IOS Setup.<br>submenu:<br>submenu:<br>CPU Co                                                                  | nitialization<br>Main<br>Advanced<br>onfiguration                                                                                                    |                                                                             |
| Chapt | ter 3 -<br>3.1<br>3.2<br>3.3<br>3.4 | AMI BI<br>Syster<br>AMI B<br>Setup<br>Setup<br>3.4.1<br>3.4.2                            | OS Setup<br>n Test and I<br>IOS Setup.<br>submenu:<br>submenu:<br>CPU Co<br>Trusted                                                       | nitialization<br>Main<br>Advanced<br>onfiguration<br>Computing                                                                                                    | <b></b>                                                                     |
| Chapt | ter 3 -<br>3.1<br>3.2<br>3.3<br>3.4 | AMI BI<br>Syster<br>AMI B<br>Setup<br>3.4.1<br>3.4.2<br>3.4.3                            | OS Setup<br>m Test and I<br>IOS Setup .<br>submenu:<br>submenu:<br>CPU Co<br>Trusted<br>SATA C                                            | nitialization<br>Main<br>Advanced<br>onfiguration<br>Computing<br>onfiguration                                                                                                    | 38<br>39<br>40<br>41<br>42<br>43<br>43<br>45<br>47                          |
| Chapt | ter 3 -<br>3.1<br>3.2<br>3.3<br>3.4 | AMI BI<br>Syster<br>AMI B<br>Setup<br>3.4.1<br>3.4.2<br>3.4.3<br>3.4.4                   | OS Setup<br>n Test and I<br>IOS Setup .<br>submenu:<br>Submenu:<br>CPU Co<br>Trusted<br>SATA C<br>Hardwa                                  | nitialization<br>Main<br>Advanced<br>onfiguration<br>Computing<br>onfiguration                                                                                                    | 38<br>39<br>40<br>41<br>42<br>43<br>43<br>45<br>47<br>48                    |
| Chapt | ter 3 -<br>3.1<br>3.2<br>3.3<br>3.4 | AMI BI<br>Syster<br>AMI B<br>Setup<br>3.4.1<br>3.4.2<br>3.4.3<br>3.4.3                   | OS Setup<br>n Test and I<br>NOS Setup .<br>submenu:<br>Submenu:<br>CPU Co<br>Trusted<br>SATA C<br>Hardwa<br>3.4.4.1                       | nitialization<br>Main<br>Advanced<br>onfiguration<br>Computing<br>onfiguration<br>are Monitor<br>Smart Fan Mode Configuration                                                                              | <b>38</b><br>39<br>40<br>41<br>42<br>43<br>43<br>45<br>45<br>47<br>48<br>49 |
| Chapt | ter 3 -<br>3.1<br>3.2<br>3.3<br>3.4 | AMI BI<br>Syster<br>AMI B<br>Setup<br>3.4.1<br>3.4.2<br>3.4.3<br>3.4.3<br>3.4.4          | OS Setup<br>n Test and I<br>NOS Setup .<br>submenu:<br>CPU Co<br>Trusted<br>SATA C<br>Hardwa<br>3.4.4.1<br>SIO Co                         | nitialization<br>Main<br>Advanced<br>onfiguration<br>Computing<br>onfiguration<br>are Monitor<br>Smart Fan Mode Configuration<br>nfiguration                                                               | 38<br>39<br>40<br>41<br>42<br>43<br>45<br>45<br>47<br>48<br>49<br>51        |
| Chapt | ter 3 -<br>3.1<br>3.2<br>3.3<br>3.4 | AMI BI<br>Syster<br>AMI B<br>Setup<br>3.4.1<br>3.4.2<br>3.4.3<br>3.4.3<br>3.4.4<br>3.4.5 | OS Setup<br>m Test and I<br>IOS Setup .<br>submenu:<br>Submenu:<br>CPU Co<br>Trusted<br>SATA C<br>Hardwa<br>3.4.4.1<br>SIO Co<br>3.4.5.1  | nitialization<br>Main<br>Advanced<br>onfiguration<br>Computing<br>onfiguration<br>are Monitor<br>Smart Fan Mode Configuration<br>figuration<br>Serial Port 1 Configuration                                 | 38<br>39<br>40<br>41<br>42<br>43<br>43<br>45<br>47<br>48<br>49<br>51<br>52  |
| Chapt | ter 3 -<br>3.1<br>3.2<br>3.3<br>3.4 | AMI BI<br>Syster<br>AMI B<br>Setup<br>3.4.1<br>3.4.2<br>3.4.3<br>3.4.4<br>3.4.5          | OS Setup<br>n Test and I<br>IOS Setup .<br>submenu: .<br>CPU Co<br>Trusted<br>SATA C<br>Hardwa<br>3.4.4.1<br>SIO Co<br>3.4.5.1<br>3.4.5.2 | nitialization<br>Main<br>Advanced<br>Onfiguration<br>Computing<br>onfiguration<br>are Monitor<br>Smart Fan Mode Configuration<br>nfiguration<br>Serial Port 1 Configuration<br>Serial Port 2 Configuration | 38   39   40   41   42   43   45   47   48   49   51   52   53              |

|            | 3           | 8.4.5.4     | Serial Port 4 Configuration            | 55 |
|------------|-------------|-------------|----------------------------------------|----|
|            | 3.4.6       | USB C       | onfiguration                           | 56 |
|            | 3.4.7       | Digital     | IO Port Configuration                  | 57 |
|            | 3.4.8       | Power       | Management                             | 58 |
|            | 3.4.9       | Comp        | atibility Support Module Configuration | 60 |
| 3.5        | Setup s     | ubmenu:     | Chipset                                | 61 |
|            | 3.5.1       | Systen      | n Agent (SA) Configuration             | 62 |
|            | 3.5.2       | Graph       | ics Configuration                      | 63 |
|            | 3.5.3       | lvds i      | Panel Configuration                    | 64 |
|            | 3.5.4       | PCH-I       | O Configuration                        | 66 |
| 3.6        | Security    | /           |                                        | 67 |
| 3.7        | Setup S     | Submenu     | : Boot                                 | 68 |
|            | 3.7.1       | BBS Pi      | riorities                              | 69 |
| 3.8        | Setup S     | Submenu     | : Save & Exit                          | 70 |
| Chapter 4  | – Drivers   | Installatio | on                                     | 71 |
| 4.1        | Drivers     | Downloa     | ad and Installation                    | 72 |
| 4.2        | Note or     | n EHCI      |                                        | 74 |
| Appendix . | A - I/O Inf | formatior   | ٦                                      | 75 |
| A.1        | I/O Add     | dress Ma    | 0                                      | 76 |
| A.2        | Memor       | y Addres    | s Map                                  |    |
| A.3        | IRQ Ma      | ipping Cł   | nart                                   |    |
| Appendix   | B – Electri | cal Speci   | fications for I/O Ports                | 82 |
| B.1        | Electrica   | al Specifi  | cations for I/O Ports                  |    |
| Appendix   | C – List of | Mating      | Connectors and Cables                  |    |
| C.1        | Connec      | tor and (   | Cable Specifications                   | 85 |

# GENESYS-KBU

# Chapter 1

Product Specifications

#### 1.1 Specifications

| System            |                                                 |
|-------------------|-------------------------------------------------|
| CPU               | 7th Generation Intel® Core™ i7/i5/i3/Celeron®   |
|                   | Processor SoC                                   |
| Chipset           | 7th Generation Intel® Processor SoC             |
| System Memory     | DDR4 1866/2133, SODIMM x 1                      |
| Display Interface | DVI-D, DP (default)                             |
|                   | DVI-I                                           |
| Ethernet          | Intel® i210/i211, 10/100/1000Base-TX, RJ-45 x 2 |
| I/O               | USB 3.2 Gen 1 x 4 (rear I/O)                    |
|                   | USB 2.0 x 2 (internal option)                   |
|                   | RS-232 x 1                                      |
|                   | RS-232/422/485 x 3 (optional)                   |
| Expansion         | BIO x 1                                         |
|                   | Mini-Card (half-size) x 2, default mSATA x 1    |
|                   | Mini-Card (full size) x 1                       |
| Indicator         | Power LED on power button                       |
| OS Support        | Windows™ 10 Enterprise 64-bit                   |
|                   | Windows™ 7 Ultimate 32bit, 64-bit               |
|                   | Ubuntu 18.04.2 kernel 4.18.0-15-generic         |
|                   |                                                 |

#### Power Supply

Power Requirement

12V with lockable DC jack

| Mechanical             |                                                   |
|------------------------|---------------------------------------------------|
| Mounting               | Wall mount kit (optional)                         |
| Dimensions (W x H x D) | 170mm x 44.5mm x 137mm                            |
| Gross Weight           | 1.1 kg                                            |
|                        |                                                   |
| Environmental          |                                                   |
| Operating Temperature  | 32°F~ 122°F (0°C ~ 50°C), 0.5 m/s airflow         |
| Storage Temperature    | -40°F ~ 176°F (-40°C ~ 81°C)                      |
| Storage Humidity       | $0\% \sim 90\%$ relative humidity, non-condensing |
| Anti-Vibration         | 2 Grms/ 5 ~ 500Hz/ operation                      |
| Certification          | CE/FCC Class A                                    |

# GENESYS-KBU(

# Chapter 2

Hardware Information

#### 2.1 Dimensions

#### System Dimensions:

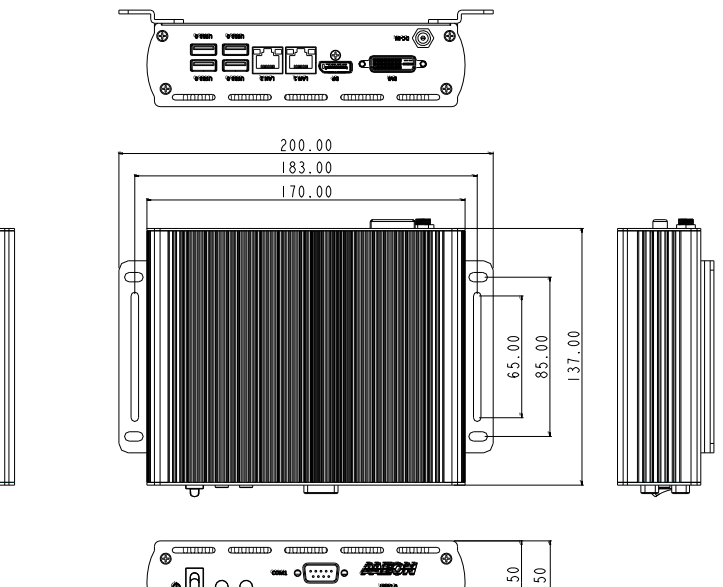

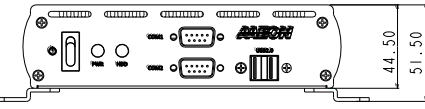

#### Board Component Side

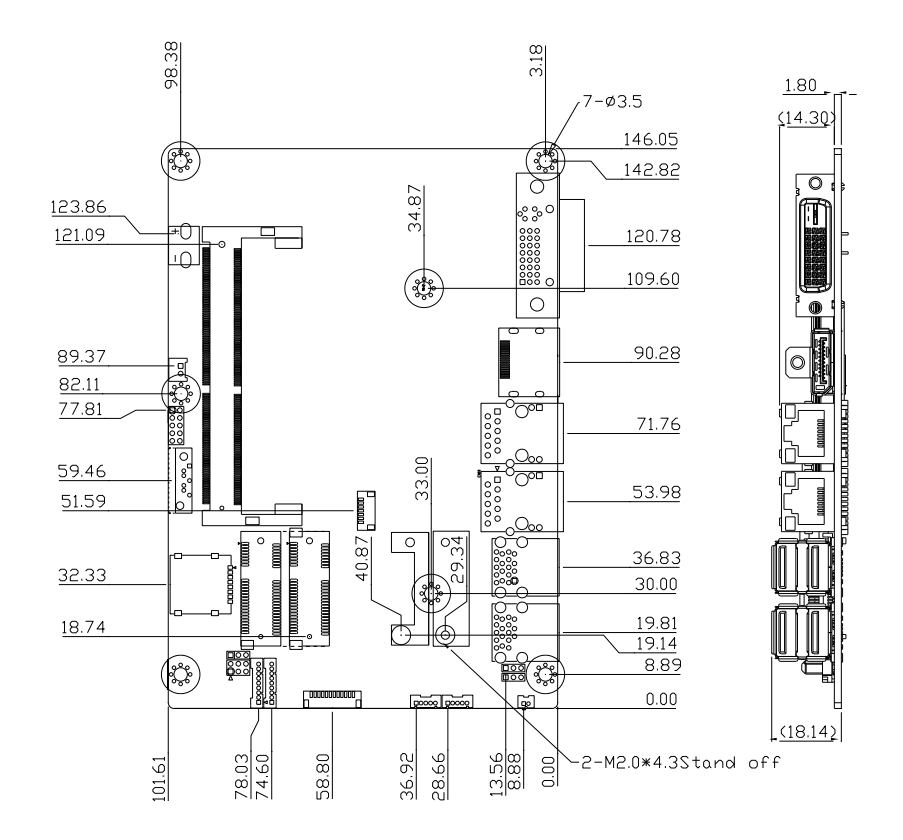

#### 2.2 Jumpers and Connectors

3.5" Subcompact Boarc

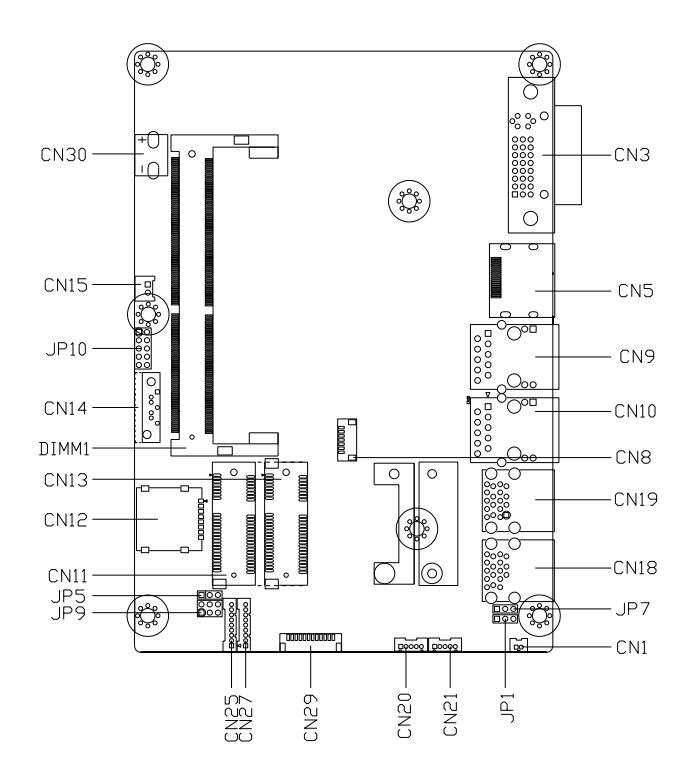

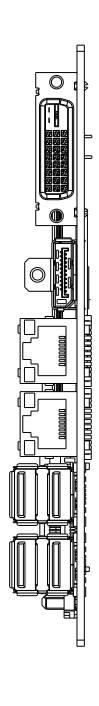

#### 2.3 List of Jumpers

Please refer to the table below for all of the board's jumpers that you can configure for your application

| Label | Function                                   |
|-------|--------------------------------------------|
| JP1   | Clear CMOS Jumper                          |
| JP5   | mSATA/Mini-Card Operating VCC Selection    |
| JP7   | Auto Power Button Enable/Disable Selection |
| JP9   | COM2 Pin8 Function Selection               |
| JP10  | Front Panel Connector                      |

#### 2.3.1 Clear CMOS Jumper (JP1)

| 1 | 2 | 3 |
|---|---|---|
|   |   |   |

| Normal | (Default) |
|--------|-----------|
|--------|-----------|

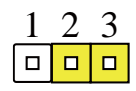

Clear CMOS

#### 2.3.2 mSATA/ Mini-Card Operating VCC Selection (JP5)

| 1 | 2 | 3 |
|---|---|---|
|   |   |   |

1 2 3 □ □ □

mSATA (Default)

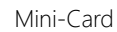

#### 2.3.3 Auto Power Button Enable/Disable Selection (JP7)

| Disable (Default) | Enable |
|-------------------|--------|

Note: When disabled, use power button JP10 (1-2) to power on the system.

#### 2.3.4 COM2 Pin8 Function Selection (JP9)

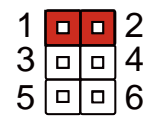

+12V

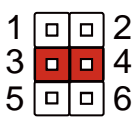

Ring (Default)

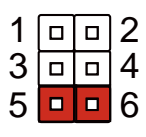

```
+5V
```

#### 2.3.5 Front Panel Connector (JP10)

| 1 |  | 2  |
|---|--|----|
| 3 |  | 4  |
| 5 |  | 6  |
| 7 |  | 8  |
| 9 |  | 10 |

| Pin | Pin Name   | Pin | Pin Name   |
|-----|------------|-----|------------|
| 1   | PWR_BTN-   | 2   | PWR_BTN+   |
| 3   | HDD_LED-   | 4   | HDD_LED+   |
| 5   | SPEAKER-   | 6   | SPEAKER+   |
| 7   | PWR_LED-   | 8   | PWR_LED+   |
| 9   | H/W RESET- | 10  | H/W RESET+ |

#### 2.4 List of Connectors

Please refer to the table below for all of the board's connectors that you can configure for your application.

| Label | Function                        |
|-------|---------------------------------|
| CN1   | Battery                         |
| CN3   | DVI-I (Digital and Analog)      |
| CN5   | DP Port                         |
| CN8   | SPI Debug Port                  |
| CN9   | LAN (RJ-45) Port1               |
| CN10  | LAN (RJ-45) Port2               |
| CN11  | Mini-Card Slot (Full-Mini Card) |
| CN12  | Micro SIM Card Socket           |
| CN13  | Mini-Card Slot (Half-Mini Card) |
| CN14  | SATA Port                       |
| CN15  | +5V Output for SATA HDD         |
| CN18  | USB 3.0 Ports                   |
| CN19  | USB 3.0 Ports                   |
| CN20  | USB 2.0 Port                    |
| CN21  | USB 2.0 Port                    |
| CN25  | COM Port 1                      |
| CN27  | COM Port 2                      |
| CN29  | LPC Port                        |
| CN30  | External Power Input            |

### 2.4.1 Battery (CN1)

| Pin | Pin Name | Signal Type | Signal level |
|-----|----------|-------------|--------------|
| 1   | +3.3V    | PWR         | 3.3V         |
| 2   | GND      | GND         |              |
|     |          |             |              |

#### 2.4.2 DVI-I (Digital and Analog) (CN3)

| Pin | Pin Name    | Signal Type | Signal Level |
|-----|-------------|-------------|--------------|
| 1   | DVI_D2-     | OUT         |              |
| 2   | DVI_D2+     | OUT         |              |
| 3   | GND         | GND         |              |
| 4   | VGA_DDC_CLK | I/O         |              |
| 5   | VGA_DDC_DAT | I/O         |              |
| 6   | SCL         | I/O         |              |
| 7   | SDA         | I/O         |              |
| 8   | VGA_VSYNC   | OUT         |              |
| 9   | DVI_D1-     | OUT         |              |
| 10  | DVI_D1+     | OUT         |              |
| 11  | GND         | GND         |              |
| 12  | NC          |             |              |
| 13  | NC          |             |              |
| 14  | +5V         | PWR         | +5V          |
| 15  | GND         | GND         |              |
| 16  | HPD         | IN          |              |
| 17  | DVI_D0-     | OUT         |              |
| 18  | DVI_D0+     | OUT         |              |
| 19  | GND         | GND         |              |

| Pin | Pin Name  | Signal Type | Signal Level |
|-----|-----------|-------------|--------------|
| 20  | NC        |             |              |
| 21  | NC        |             |              |
| 22  | GND       | GND         |              |
| 23  | DVI_CLK+  | OUT         |              |
| 24  | DVI_CLK-  | OUT         |              |
| C1  | VGA_RED   | OUT         |              |
| C2  | VGA_GREEN | OUT         |              |
| C3  | VGA_BLUE  | OUT         |              |
| C4  | VGA_HSYNC | OUT         |              |

## 2.4.3 DP Port (CN5)

| Pin | Pin Name | Signal Type | Signal Level |
|-----|----------|-------------|--------------|
| 1   | DP_D0+   | DIFF        |              |
| 2   | GND      | GND         |              |
| 3   | DP_D0-   | DIFF        |              |
| 4   | DP_D1+   | DIFF        |              |
| 5   | GND      | GND         |              |
| 6   | DP_D1-   | DIFF        |              |
| 7   | DP_D2+   | DIFF        |              |
| 8   | GND      | GND         |              |
| 9   | DP_D2-   | DIFF        |              |
| 10  | DP_D3+   | DIFF        |              |
| 11  | GND      | GND         |              |
| 12  | DP_D3-   | DIFF        |              |
| 13  | GND      | GND         |              |
| 14  | GND      | GND         |              |

| Pin | Pin Name    | Signal Type | Signal Level |
|-----|-------------|-------------|--------------|
| 15  | DP_AUX+     | DIFF        |              |
| 16  | GND         | GND         |              |
| 17  | DP_AUX-     | DIFF        |              |
| 18  | HPLG_DETECT | IN          |              |
| 19  | GND         | GND         |              |
| 20  | +5V         | I/O         | +5V          |

## 2.4.4 BIOS Debug Port (CN8)

| Pin | Pin Name | Signal Type | Signal Level |
|-----|----------|-------------|--------------|
| 1   | SPI_MISO | OUT         |              |
| 2   | GND      | GND         |              |
| 3   | SPI_CLK  | IN          |              |
| 4   | +3.3VSB  | PWR         | +3.3V        |
| 5   | SPI_MOSI | IN          |              |
| 6   | SPI_CS   | IN          |              |
| 7   | NC       |             |              |

#### 2.4.5 LAN (RJ-45) Port1 (CN9)

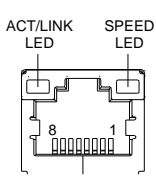

| Pin | Pin Name | Signal Type | Signal level |
|-----|----------|-------------|--------------|
| 1   | MDI0+    | DIFF        |              |
| 2   | MDI0-    | DIFF        |              |
| 3   | MDI1+    | DIFF        |              |

GENESYS-KBU6

| Pin | Pin Name | Signal Type | Signal level |
|-----|----------|-------------|--------------|
| 4   | MDI2+    | DIFF        |              |
| 5   | MDI2-    | DIFF        |              |
| 6   | MDI1-    | DIFF        |              |
| 7   | MDI3+    | DIFF        |              |
| 8   | MDI3-    | DIFF        |              |

#### LAN (RJ-45) Port2 (CN10) 2.4.6

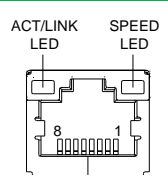

| Pin | Pin Name | Signal Type | Signal level |
|-----|----------|-------------|--------------|
| 1   | MDI0+    | DIFF        |              |
| 2   | MDI0-    | DIFF        |              |
| 3   | MDI1+    | DIFF        |              |
| 4   | MDI2+    | DIFF        |              |
| 5   | MDI2-    | DIFF        |              |
| 6   | MDI1-    | DIFF        |              |
| 7   | MDI3+    | DIFF        |              |
| 8   | MDI3-    | DIFF        |              |

.

#### 2.4.7 Mini-Card Slot (Full-Mini Card) (CN11)

| Pin | Pin Name      | Signal Type | Signal level |
|-----|---------------|-------------|--------------|
| 1   | PCIE_WAKE#    | IN          |              |
| 2   | +3.3VSB       | PWR         | +3.3V        |
| 3   | NC            |             |              |
| 4   | GND           | GND         |              |
| 5   | NC            |             |              |
| 6   | +1.5V         | PWR         | +1.5V        |
| 7   | PCIE_CLK_REQ# | IN          |              |
| 8   | UIM_PWR       | PWR         |              |
| 9   | GND           | GND         |              |
| 10  | UIM_DATA      | I/O         |              |
| 11  | PCIE_REF_CLK- | DIFF        |              |
| 12  | UIM_CLK       | IN          |              |
| 13  | PCIE_REF_CLK+ | DIFF        |              |
| 14  | UIM_RST       | IN          |              |
| 15  | GND           | GND         |              |
| 16  | UIM_VPP       | PWR         |              |
| 17  | NC            |             |              |
| 18  | GND           | GND         |              |
| 19  | NC            |             |              |
| 20  | W_DISABLE#    | OUT         | +3.3V        |
| 21  | GND           | GND         |              |
| 22  | PCIE_RST#     | OUT         | +3.3V        |
| 23  | PCIE_RX-      | DIFF        |              |
| 24  | +3.3VSB       | PWR         | +3.3V        |

| Pin | Pin Name | Signal Type | Signal level |
|-----|----------|-------------|--------------|
| 25  | PCIE_RX+ | DIFF        |              |
| 26  | GND      | GND         |              |
| 27  | GND      | GND         |              |
| 28  | +1.5V    | PWR         | +1.5V        |
| 29  | GND      | GND         |              |
| 30  | SMB_CLK  | I/O         | +3.3V        |
| 31  | PCIE_TX- | DIFF        |              |
| 32  | SMB_DATA | I/O         | +3.3V        |
| 33  | PCIE_TX+ | DIFF        |              |
| 34  | GND      | GND         |              |
| 35  | GND      | GND         |              |
| 36  | USB_D-   | DIFF        |              |
| 37  | GND      | GND         |              |
| 38  | USB_D+   | DIFF        |              |
| 39  | +3.3VSB  | PWR         | +3.3V        |
| 40  | GND      | GND         |              |
| 41  | +3.3VSB  | PWR         | +3.3V        |
| 42  | NC       |             |              |
| 43  | GND      | GND         |              |
| 44  | NC       |             |              |
| 45  | NC       |             |              |
| 46  | NC       |             |              |
| 47  | NC       |             |              |
| 48  | +1.5V    | PWR         | +1.5V        |
| 49  | NC       |             |              |
| 50  | GND      | GND         |              |

| Pin | Pin Name | Signal Type | Signal level |
|-----|----------|-------------|--------------|
| 51  | NC       |             |              |
| 52  | +3.3VSB  | PWR         | +3.3V        |

#### 2.4.8 Micro SIM Card Socket (CN12)

| Pin | Pin Name | Signal Type | Signal Level |
|-----|----------|-------------|--------------|
| 1   | UIM_PWR  | PWR         |              |
| 2   | UIM_RST  | IN          |              |
| 3   | UIM_CLK  | IN          |              |
| 4   | NC       |             |              |
| 5   | GND      | GND         |              |
| 6   | UIM_VPP  | PWR         |              |
| 7   | UIM_DATA | I/O         |              |
| 8   | NC       |             |              |

#### 2.4.9 Mini-Card Slot (Half-Mini Card) (CN13)

| Pin | Pin Name      | Signal Type | Signal Level |
|-----|---------------|-------------|--------------|
| 1   | PCIE_WAKE#    | IN          |              |
| 2   | +3.3VSB       | PWR         | +3.3V        |
| 3   | NC            |             |              |
| 4   | GND           | GND         |              |
| 5   | NC            |             |              |
| 6   | +1.5V         | PWR         | +1.5V        |
| 7   | PCIE_CLK_REQ# | IN          |              |
| 8   | NC            |             |              |

| Pin | Pin Name           | Signal Type | Signal Level |
|-----|--------------------|-------------|--------------|
| 9   | GND                | GND         |              |
| 10  | NC                 |             |              |
| 11  | PCIE_REF_CLK-      | DIFF        |              |
| 12  | NC                 |             |              |
| 13  | PCIE_REF_CLK+      | DIFF        |              |
| 14  | NC                 |             |              |
| 15  | GND                | GND         |              |
| 16  | NC                 |             |              |
| 17  | NC                 |             |              |
| 18  | GND                | GND         |              |
| 19  | NC                 |             |              |
| 20  | W_DISABLE#         | OUT         | +3.3V        |
| 21  | GND                | GND         |              |
| 22  | PCIE_RST#          | OUT         | +3.3V        |
| 23  | PCIE_RX-/mSATA_RX+ | DIFF        |              |
| 24  | +3.3VSB            | PWR         | +3.3V        |
| 25  | PCIE_RX+/mSATA_RX- | DIFF        |              |
| 26  | GND                | GND         |              |
| 27  | GND                | GND         |              |
| 28  | +1.5V              | PWR         | +1.5V        |
| 29  | GND                | GND         |              |
| 30  | SMB_CLK            | I/O         | +3.3V        |
| 31  | PCIE_TX-/mSATA_TX- | DIFF        |              |
| 32  | SMB_DATA           | I/O         | +3.3V        |
| 33  | PCIE_TX+/mSATA_TX+ | DIFF        |              |
| 34  | GND                | GND         |              |

| Pin | Pin Name | Signal Type | Signal Level |
|-----|----------|-------------|--------------|
| 35  | GND      | GND         |              |
| 36  | USB_D-   | DIFF        |              |
| 37  | GND      | GND         |              |
| 38  | USB_D+   | DIFF        |              |
| 39  | +3.3VSB  | PWR         | +3.3V        |
| 40  | GND      | GND         |              |
| 41  | +3.3VSB  | PWR         | +3.3V        |
| 42  | NC       |             |              |
| 43  | GND      | GND         |              |
| 44  | NC       |             |              |
| 45  | NC       |             |              |
| 46  | NC       |             |              |
| 47  | NC       |             |              |
| 48  | +1.5V    | PWR         | +1.5V        |
| 49  | NC       |             |              |
| 50  | GND      | GND         |              |
| 51  | NC       |             |              |
| 52  | +3.3VSB  | PWR         | +3.3V        |

Note: CN13 can be selected for Mini-Card or mSATA by changing BIOS

Chapter 2 – Hardware Information

#### 2.4.10 SATA Port 1 (CN14)

| ŕ.         |     |     | ī |
|------------|-----|-----|---|
| ۲ <u>۳</u> |     |     | ļ |
|            |     |     |   |
| Pi         | n 1 | Pin | 7 |

| Pin | Pin Name | Signal Type | Signal Level |
|-----|----------|-------------|--------------|
| 1   | GND      | GND         |              |
| 2   | SATA_TX+ | DIFF        |              |
| 3   | SATA_TX- | DIFF        |              |
| 4   | GND      | GND         |              |
| 5   | SATA_RX- | DIFF        |              |
| 6   | SATA_RX+ | DIFF        |              |
| 7   | GND      | GND         |              |

#### 2.4.11 +5V Output for SATA HDD (CN15)

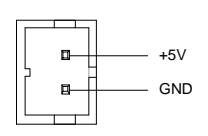

| Pin | Pin Name | Signal Type | Signal Level |
|-----|----------|-------------|--------------|
| 1   | +5V      | PWR         | +5V          |
| 2   | GND      | GND         |              |

#### 2.4.12 USB 3.0 Ports (CN18)

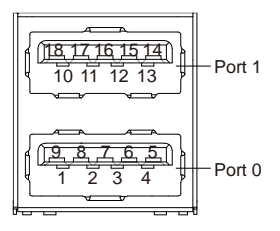

| Pin | Pin Name  | Signal Type | Signal Level |
|-----|-----------|-------------|--------------|
| 1   | +5VSB     | PWR         | +5V          |
| 2   | USB_D-    | DIFF        |              |
| 3   | USB_D+    | DIFF        |              |
| 4   | GND       | GND         |              |
| 5   | USB_SSRX- | DIFF        |              |
| 6   | USB_SSRX+ | DIFF        |              |
| 7   | GND       | GND         |              |
| 8   | USB_SSTX- | DIFF        |              |
| 9   | USB_SSTX+ | DIFF        |              |
| 10  | +5VSB     | PWR         | +5V          |
| 11  | USB_D-    | DIFF        |              |
| 12  | USB_D+    | DIFF        |              |
| 13  | GND       | GND         |              |
| 14  | USB_SSRX- | DIFF        |              |
| 15  | USB_SSRX+ | DIFF        |              |
| 16  | GND       | GND         |              |
| 17  | USB_SSTX- | DIFF        |              |
| 18  | USB_SSTX+ | DIFF        |              |

#### 2.4.13 USB 3.0 Ports (CN19)

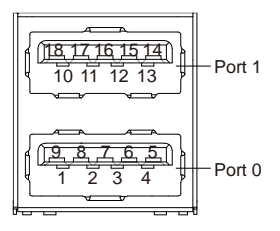

| Pin | Pin Name  | Signal Type | Signal Level |
|-----|-----------|-------------|--------------|
| 1   | +5VSB     | PWR         | +5V          |
| 2   | USB_D-    | DIFF        |              |
| 3   | USB_D+    | DIFF        |              |
| 4   | GND       | GND         |              |
| 5   | USB_SSRX- | DIFF        |              |
| 6   | USB_SSRX+ | DIFF        |              |
| 7   | GND       | GND         |              |
| 8   | USB_SSTX- | DIFF        |              |
| 9   | USB_SSTX+ | DIFF        |              |
| 10  | +5VSB     | PWR         | +5V          |
| 11  | USB_D-    | DIFF        |              |
| 12  | USB_D+    | DIFF        |              |
| 13  | GND       | GND         |              |
| 14  | USB_SSRX- | DIFF        |              |
| 15  | USB_SSRX+ | DIFF        |              |
| 16  | GND       | GND         |              |
| 17  | USB_SSTX- | DIFF        |              |
| 18  | USB_SSTX+ | DIFF        |              |

#### 2.4.14 USB 2.0 Port (CN20)

|     | 83 - Baker - Baker - B |             |              |
|-----|----------------------------------------------------------------------------------------------------|-------------|--------------|
| Pin | Pin Name                                                                                                    | Signal Type | Signal Level |
| 1   | +5VSB                                                                                                    | PWR         | +5V          |
| 2   | USB_D-                                                                                                    | DIFF        |              |
| 3   | USB_D+                                                                                                    | DIFF        |              |
| 4   | GND                                                                                                    | GND         |              |
| 5   | GND                                                                                                    | GND         |              |

GND GND USB\_D+ USB\_D-+5VSB Ξ

#### 2.4.15 USB 2.0 Port (CN21)

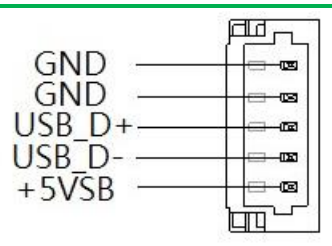

| Pin | Pin Name | Signal Type | Signal Level |
|-----|----------|-------------|--------------|
| 1   | +5VSB    | PWR         | +5V          |
| 2   | USB_D-   | DIFF        |              |
| 3   | USB_D+   | DIFF        |              |
| 4   | GND      | GND         |              |
| 5   | G ND     | GND         |              |
#### 2.4.16 COM Port 1 (CN25)

| Pin | Pin Name | Signal Type | Signal Level |
|-----|----------|-------------|--------------|
| 1   | DCD      | IN          |              |
| 2   | DSR      | IN          |              |
| 3   | RX       | IN          |              |
| 4   | RTS      | OUT         | ±9V          |
| 5   | TX       | OUT         | ±9V          |
| 6   | CTS      | IN          |              |
| 7   | DTR      | OUT         | ±9V          |
| 8   | RI       | IN          |              |
| 9   | GND      | GND         |              |

-

E

DCD DSR

RX

RTS

ТΧ CTS DTR

## 2.4.17 COM Port 2 (CN27)

|   | ]           |
|---|-------------|
|   | DCD         |
|   | DSR         |
|   | RX          |
| - | RTS         |
| - | тх          |
| - | CTS         |
| - | DTR         |
|   | RI/+5V/+12V |
|   | GND         |
|   |             |

#### RS-232

| Pin | Pin Name    | Signal Type | Signal Level |
|-----|-------------|-------------|--------------|
| 1   | DCD         | IN          |              |
| 2   | DSR         | IN          |              |
| 3   | RX          | IN          |              |
| 4   | RTS         | OUT         | ±5V          |
| 5   | TX          | OUT         | ±5V          |
| 6   | CTS         | IN          |              |
| 7   | DTR         | OUT         | ±5V          |
| 8   | RI/+5V/+12V | IN/ PWR     | +5V/+12V     |
| 9   | GND         | GND         |              |

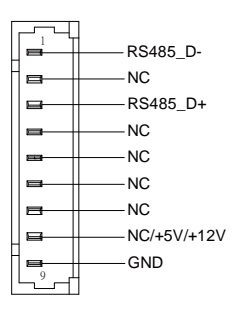

### RS-485

| Pin | Pin Name | Signal Type | Signal Level |
|-----|----------|-------------|--------------|
| 1   | RS485_D- | I/O         | ±5V          |
| 2   | NC       |             |              |
|     |          |             |              |

| Pin | Pin Name    | Signal Type | Signal Level |
|-----|-------------|-------------|--------------|
| 3   | RS485_D+    | I/O         | ±5V          |
| 4   | NC          |             |              |
| 5   | NC          |             |              |
| 6   | NC          |             |              |
| 7   | NC          |             |              |
| 8   | NC/+5V/+12V | PWR         | +5V/+12V     |
| 9   | GND         | GND         |              |

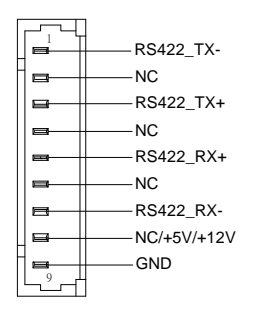

#### RS-422

Note 1: COM2 RS-232/422/485 can be set by BIOS setting. Default is RS-232.

Note 2: Pin 8 function can be set by JP9.

### 2.4.18 LPC Port (CN29)

| Pin | Pin Name | Signal Type | Signal Level |
|-----|----------|-------------|--------------|
| 1   | LAD0     | I/O         | +3.3V        |
| 2   | LAD1     | I/O         | +3.3V        |
| 3   | LAD2     | I/O         | +3.3V        |
| 4   | LAD3     | I/O         | +3.3V        |
| 5   | +3.3V    | PWR         | +3.3V        |
| 6   | LFRAME#  | IN          |              |
| 7   | LRESET#  | OUT         | +3.3V        |
| 8   | GND      | GND         |              |
| 9   | LCLK     | OUT         |              |
| 10  | LDRQ0    | IN          |              |
| 11  | LDRQ1    | IN          |              |
| 12  | SERIRQ   | I/O         | +3.3V        |

厄二

R R R R

œ

LAD0

LADU LAD1 -LAD2 -LAD3 -+3.3V -LFRAME# -

LRESET#

GND LCLK LDRQ0 LDRQ1

SERIRQ

### 2.4.19 External Power Input (CN30)

+12V GND

| Pin | Pin Name | Signal Type | Signal Level      |
|-----|----------|-------------|-------------------|
| 1   | +12V     | PWR         | +9~+36V (or +12V) |
| 2   | GND      | GND         |                   |

## 2.5 Block Diagram

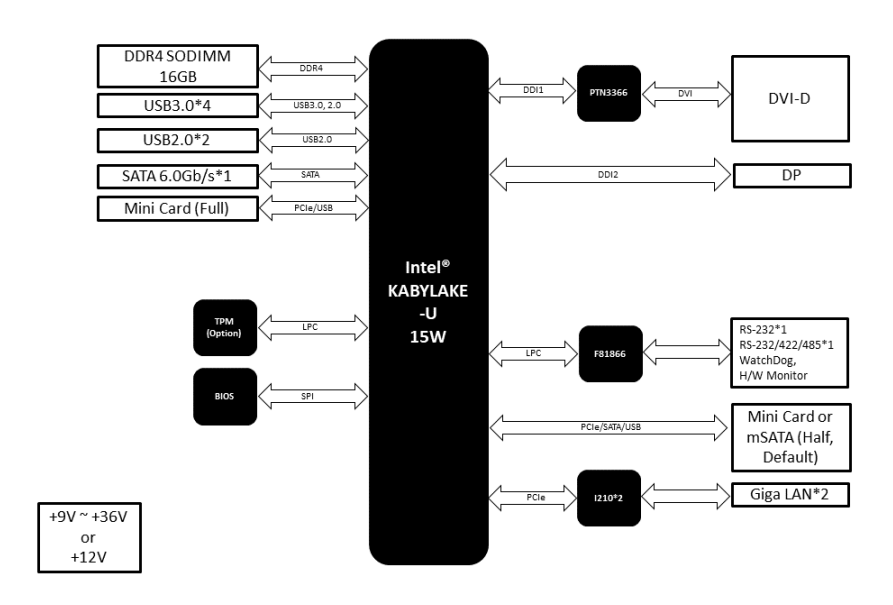

#### 2.6 Hardware Assembly Guide

This section details the steps to installing your device's drive (HDD or SSD), RAM module, and Mini-Card modules (Half-Sized and Full-Sized mPCle/mSATA cards). Be sure to read instructions before assembly and ensure that you have the required parts before proceeding. If you need any support or assistance, please contact your AAEON representative, or visit the support page at AAEON.com to contact our team.

#### Before You Start

Before starting the assembly steps in this section, ensure the system is powered off (not in sleep or standby mode) and the power cable/adapter is disconnected from the system. Failure to do so can result in damage to the system and/or personal injury.

#### Parts List

Make sure you have the following parts before starting:

| Item                                        | Part Number | Quantity |
|---------------------------------------------|-------------|----------|
| GENESYS-KBU6 System                         | 968MY00013  | 1        |
| Large Thermal Pad (for HDD/SSD)             | TH5GENE010  | 1        |
| Small Thermal Pad (for RAM)                 | TH5GENE020  | 1        |
| SATA Cable                                  | 170X000085  | 1        |
| SATA Power Cable                            | 1702150155  | 1        |
| HDD Screws                                  | S1D3004031  | 4        |
| Zip ties                                    | 1992666607  | 3        |
| SODIMM RAM Module DDR4 1866/2133 up to 16GB | -           | 1        |
| mPCle mSATA Mini-Card (Half-Size)           | -           | 1        |
| mPCle Mini-Card (Full Size, Al Module)      | -           | 1        |
| 2.5" Hard Drive or Solid-State Drive        | -           | 1        |

## 2.6.1 Opening the System

**Step 1**: Remove the four screws from the front panel (with AAEON Logo) of the system. Then remove the two screws connecting the bottom panel to the rear panel.

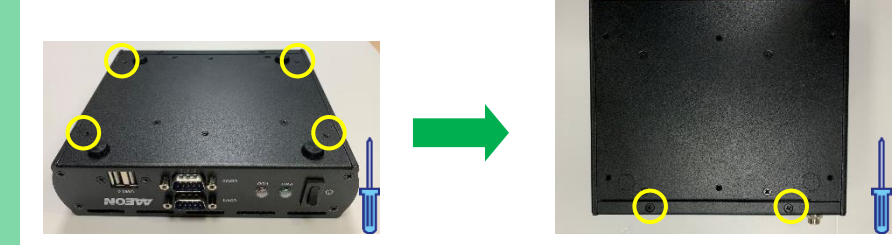

**Step 3**: Slide the panel back slightly, then lift open from the rear. Note: There are several wires and cables connected to the front panel, be careful when lifting the panel.

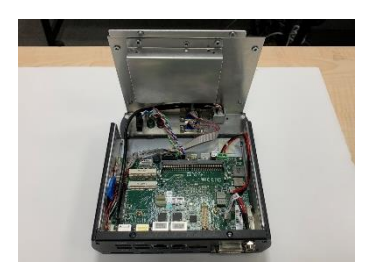

**Step 1**: Install the memory RAM module. Insert at an angle (~30°) and then gently press down until it is secured in place (you will hear a click).

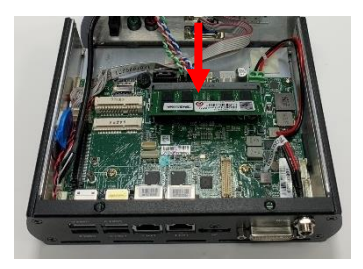

**Step 2**: Take the small thermal pad and remove the clear backing. Stick the pad to the drive mounting bracket. There are two notches marking where to place the thermal pad.

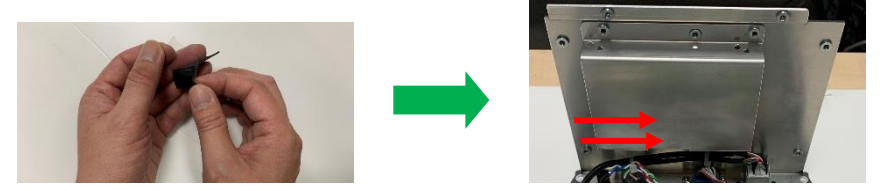

**Step 3**: Once you have placed the thermal pad, remove the backing from the exposed side.

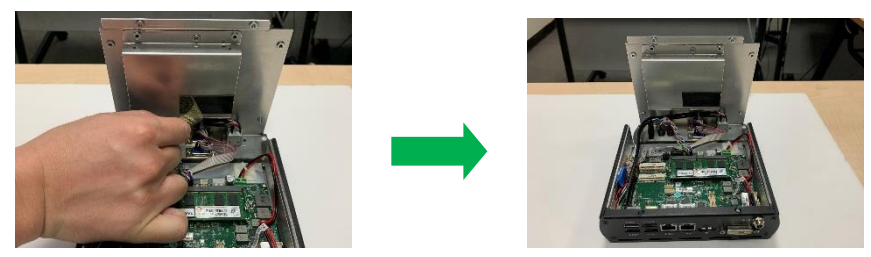

Step 1: Remove both half-size and full-size mSATA mounting screws from the board.

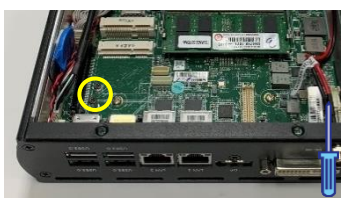

Step 2: Insert your half-size Mini-Card (mSATA) module into the first mSATA slot. Insert

at an angle (~30°) then press down gently and secure with screw.

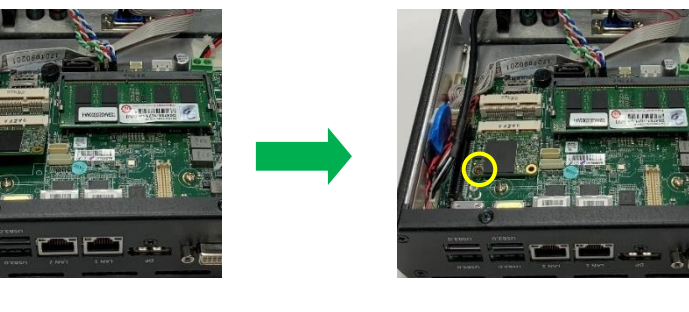

**Step 3**: Insert your full-size Mini-Card (mSATA) module into the second slot. Insert at an angle (~30°) then press down gently and secure with screw.

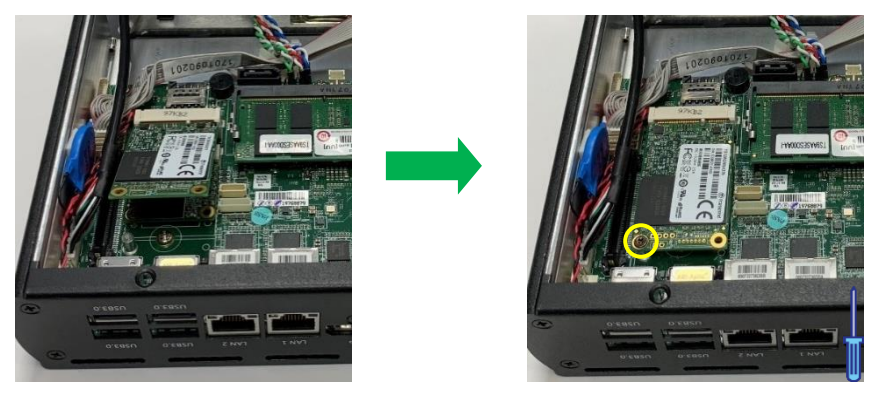

#### 2.6.4 Storage Drive Installation

**Step 1**: Remove the four screws from the bottom panel securing the drive mounting bracket, and remove the bracket from the system. Connect the SATA and SATA Power cables to the 2.5" storage drive. **Note**: Do not connect the cables to the board at this time.

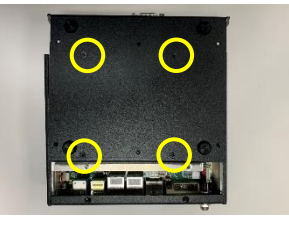

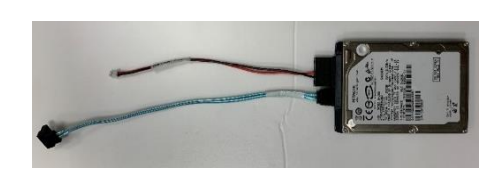

**Step 2**: Insert the drive into the drive mounting bracket, with the label side out and the SATA cables on the same side as the RAM thermal pad. The drive mounting holes should line up as such: 2.5" SSD with the closest to the angle, 2.5" HDD with the holes further away. Secure the drive onto the mounting bracket with the four HDD screws. HDD Mount

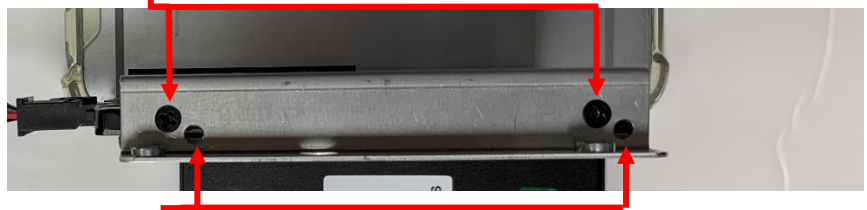

SSD Mount 🗕

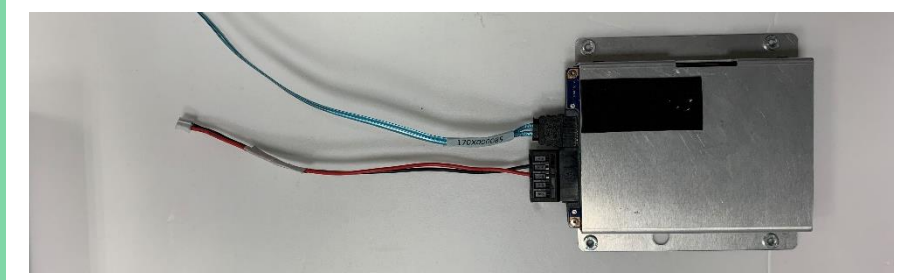

**Step 3**: Remove the clear backing from the large thermal pad and place onto the drive, gently pushing down to adhere to the drive. Then, remove the backing from the exposed side.

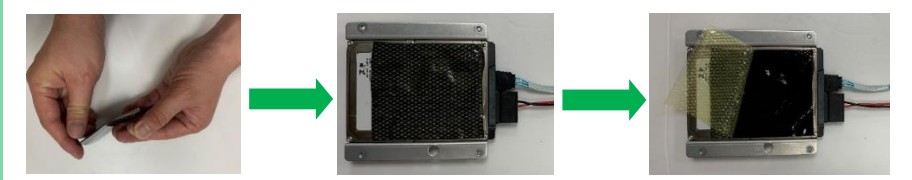

**Step 4**: Line up the large hole on the drive bracket with the VESA mount post on the bottom panel. Make sure the holes are lined up for the screws. Attach the adhesive backed mount to the bottom panel, then secure cables to the mount with a zip tie. Secure the assembly with screws. **Note**: Screws attach through the bottom panel side.

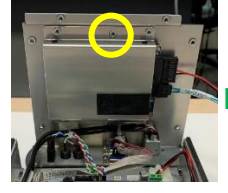

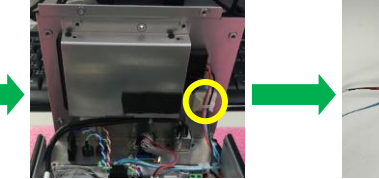

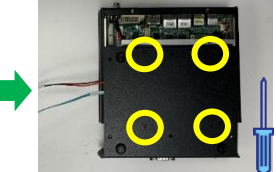

**Step 5**: Attach the SATA cable to the board SATA connector (CN14). Then attach the SATA Power cable to the board +5V output connector (CN15). See Chapter 2.2 for connector locations.

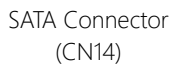

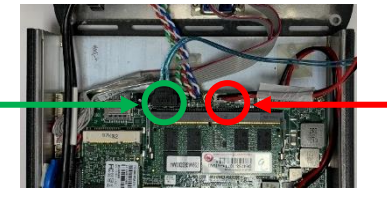

SATA Power (CN15) **Step 6**: For cable management, use a zip tie to attach the SATA and SATA Power cables to the loop on the top panel as shown. Be sure to cut any excess from the zip tie.

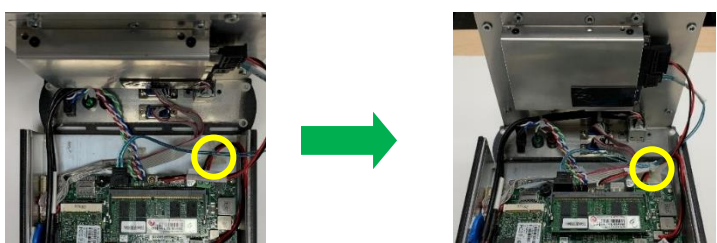

#### 2.6.5 Reattach Panel

**Step 1**: Being careful of cables, slide the tab on the bottom panel under the rear panel, lining up the holes. Press down gently and secure with two screws.

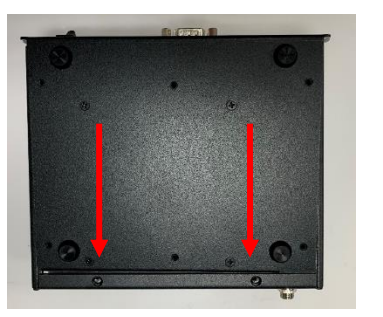

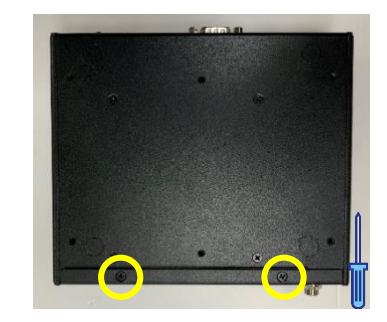

Step 2: Attach the four screws to the front panel.

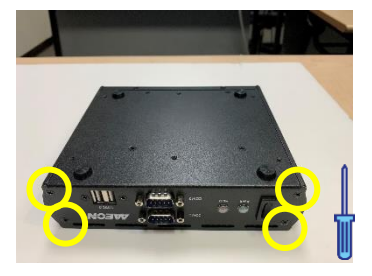

### 2.6.6 Install Wall Mount Brackets

For this task, you need two wall mount brackets and four steel screws included in the wall mount kit.

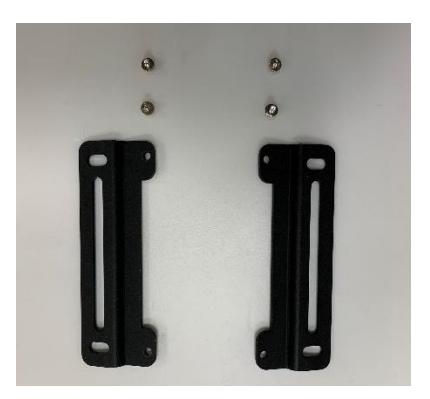

Line up the brackets with the four open holes on the bottom panel of the system as shown, then secure brackets with the four screws.

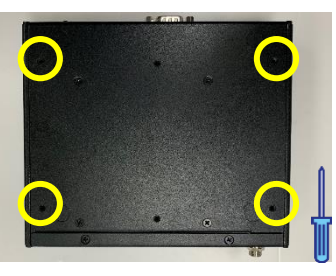

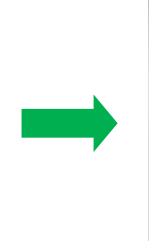

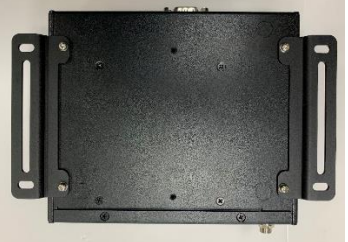

The system is now ready to be mounted to a wall or surface.

For this task, you need the VESA bracket and two steel screws included in the VESA mount kit.

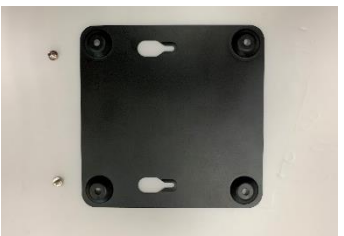

Insert screws into the two empty holes on the bottom panel of the system as shown.

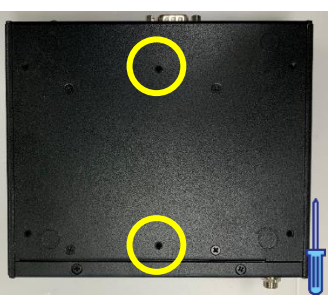

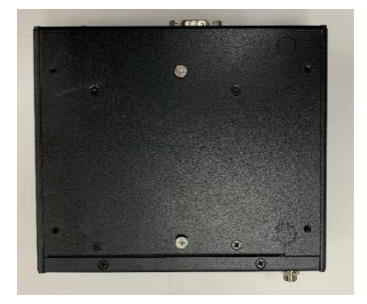

The system can now be attached to the VESA bracket.

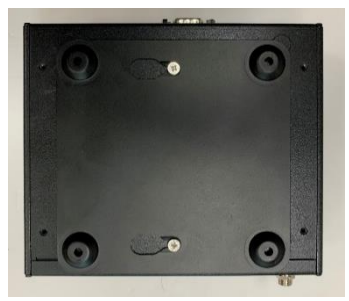

**Note**: This image is for illustrative purposes. It is recommended that you install the VESA bracket onto the mounting surface before attaching the system.

# Chapter 3

AMI BIOS Setup

#### 3.1 System Test and Initialization

The board uses certain routines to perform testing and initialization. If an error, fatal or non-fatal, is encountered, a few short beeps or an error message will be outputted. The board can usually continue the boot up sequence with non-fatal errors.

The system configuration verification routines check the current system configuration against the values stored in the CMOS memory. If they do not match, an error message will be outputted, in which case you will need to run the BIOS setup program to set the configuration information in memory.

There are three situations in which you will need to change the CMOS settings:

- You are starting your system for the first time
- You have changed your system's hardware
- The CMOS memory has lost power and the configuration information is erased

The system's CMOS memory uses a backup battery for data retention, which is to be replaced once emptied.

#### 3.2 AMI BIOS Setup

The AMI BIOS ROM has a pre-installed Setup program that allows users to modify basic system configurations, which is stored in the battery-backed CMOS RAM and BIOS NVRAM so that the information is retained when the power is turned off.

To enter BIOS Setup, press <Del> or <F2> immediately while your computer is powering up.

The function for each interface can be found below.

Main – Date and time can be set here. Press <Tab> to switch between date elements

Advanced – Enable/ Disable boot option for legacy network devices

Chipset - For hosting bridge parameters

Boot – Enable/ Disable quiet Boot Option

Security - The setup administrator password can be set here

Save & Exit – Save your changes and exit the program

#### 3.3 Setup submenu: Main

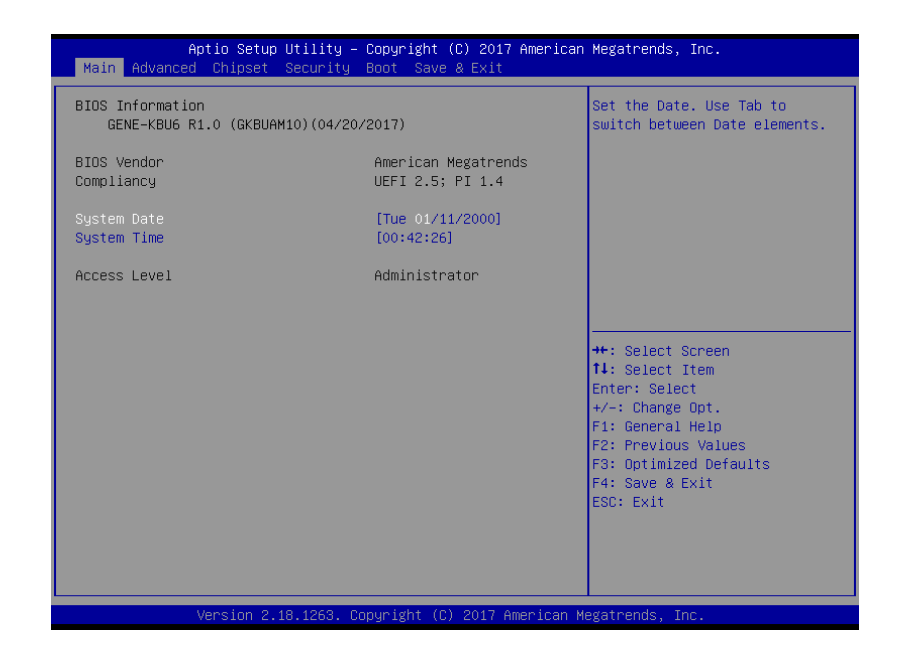

## 3.4 Setup submenu: Advanced

| Aptio Setup Utility – Copyright (C) 201<br>Main Advanced Chipset Security Boot Save & Exit                                                                                                    | 17 American Megatrends, Inc.<br>t                                                                                                    |
|----------------------------------------------------------------------------------------------------|----------------------------------------------------------------------------------------------------|
| <ul> <li>CPU Configuration</li> <li>Trusted Computing</li> <li>SATA Configuration</li> <li>Handware Monitor</li> <li>SIO Configuration</li> <li>USB Configuration</li> <li>Digital IO Port Configuration</li> <li>Power Management</li> <li>CSM Configuration</li> </ul> | CPU Configuration Parameters<br>++: Select Screen<br>11: Select Item<br>Enter: Select<br>+/-: Change Opt.<br>F1: General Help<br>F2: Previous Values<br>F3: Optimized Defaults<br>F4: Save & Exit<br>ESC: Exit |
| Version 2.18.1263. Copyright (C) 2017                                                                                                    | American Megatrends. Inc.                                                                                                    |

| Advanced                   | tg – Copgright (C) 2017 America             | an Megatrenus, Inc.                                          |
|----------------------------|---------------------------------------------|--------------------------------------------------------------|
| CPU Configuration          |                                             | Enabled for Windows XP and<br>Linux (OS optimized for        |
| Туре                       | Intel(R) Core(TM)<br>i7–7600U CPU @ 2.80GHz | Hyper–Threading Technology)<br>and Disabled for other OS (OS |
| ID                         | 0x806E9                                     | not optimized for                                            |
| Speed                      | 2900 MHz                                    | Hyper-Threading Technology).                                 |
| L1 Data Cache              | 32 KB × 2                                   |                                                              |
| L1 Instruction Cache       | 32 KB × 2                                   |                                                              |
| L2 Cache                   | 256 KB × 2                                  |                                                              |
| L3 Cache                   | 4 MB                                        |                                                              |
| L4 Cache                   | N/A                                         |                                                              |
| VMX                        | Supported                                   |                                                              |
| SMX/TXT                    | Supported                                   |                                                              |
| the second second lines    |                                             | ++: Select Screen                                            |
| Astivo Presson Corpor      | [Enabled]                                   | Feton: Select                                                |
| Intel (VMV) Vintualization | [HII]<br>[Epobled]                          | there select                                                 |
| Technology                 | [Ellapieu]                                  | F1: General Help                                             |
| C states                   | [Enabled]                                   | E2: Previous Values                                          |
| Intel(R) SpeedStep(tm)     | [Enabled]                                   | E3: Optimized Defaults                                       |
| Turbo Mode                 | [Enabled]                                   | F4: Save & Exit                                              |
|                            |                                             | ESC: Exit                                                    |
|                            |                                             |                                                              |
|                            |                                             |                                                              |
|                            |                                             |                                                              |
|                            |                                             |                                                              |

Version 2.18.1263. Copyright (C) 2017 American Megatrends, Inc.

| Options Summary                                                                 |                                                      |                                   |  |  |  |
|---------------------------------------------------------------------------------|------------------------------------------------------|-----------------------------------|--|--|--|
| Hyper-Threading                                                                 | Disabled                                             |                                   |  |  |  |
|                                                                                 | Enabled                                              | Optimal Default, Failsafe Default |  |  |  |
| Enabled for Windows XP                                                          | and Linux (OS optimized for                          | or Hyper-Threading Technology)    |  |  |  |
| and Disabled for other O                                                        | S (OS not optimized for Hy                           | per-Threading Technology).        |  |  |  |
| Active Processor Cores                                                          | All                                                  | Optimal Default, Failsafe Default |  |  |  |
|                                                                                 | 1                                                    |                                   |  |  |  |
| Number of cores to enab                                                         | Number of cores to enable in each processor package. |                                   |  |  |  |
| Intel (VMX) Virtualization                                                      | Disabled                                             |                                   |  |  |  |
| Technology                                                                      | Enabled                                              | Optimal Default, Failsafe Default |  |  |  |
| When enabled, a VMM c                                                           | an utilize the additional har                        | dware capabilities provided by    |  |  |  |
| Vanderpool Technology.                                                          |                                                      |                                   |  |  |  |
| CPU C states                                                                    | Disabled                                             | Optimal Default, Failsafe Default |  |  |  |
|                                                                                 | Enabled                                              |                                   |  |  |  |
| Enable/Disable CPU Power Management. Allows CPU to go to C states when it's not |                                                      |                                   |  |  |  |
| 100% utilized.                                                                  |                                                      |                                   |  |  |  |

| Options Summary                                                              |          |                                   |  |
|------------------------------------------------------------------------------|----------|-----------------------------------|--|
| Intel(R) SpeedStep(tm)                                                       | Disabled |                                   |  |
|                                                                              | Enabled  | Optimal Default, Failsafe Default |  |
| Allows more than two frequency ranges to be supported.                       |          |                                   |  |
| Turbo Mode                                                                   | Disabled |                                   |  |
|                                                                              | Enabled  | Optimal Default, Failsafe Default |  |
| Enable/Disable processor Turbo Mode (requires EMTTM enabled too). AUTO means |          |                                   |  |
| enabled, unless max turbo ratio is bigger than 16 - SKL A0 W/A               |          |                                   |  |

| Aptio Setup Utility –<br>Advanced                                                                                                    | Copyright (C) 2017 American                                                                                                | Megatrends, Inc.                                                                                                    |
|----------------------------------------------------------------------------------------------------|----------------------------------------------------------------------------------------------------|----------------------------------------------------------------------------------------------------|
| TPM20 Device Found<br>Security Device Support<br>Active PCR banks<br>Available PCR bank<br>SHA-1 PCR Bank<br>SHA256 PCR Bank<br>Pending operation<br>Platform Hierarchy<br>Storage Hierarchy<br>Endorsement Hierarchy<br>TPM2.0 UEFI Spec Version<br>Physical Presence Spec Version<br>TPM 20 InterfaceType<br>Device Select | <pre>[Enable] SHA-1,SHA256 SHA-1,SHA256 [Enabled] [Enabled] [Enabled] [Enabled] [Enabled] [TT6_2] [1.3] [TTS] [Auto]</pre> | Enables or Disables BIOS<br>support for security device.<br>O.S. will not show Security<br>Device. TCG EFI protocol and<br>INTIA interface will not be<br>available.<br>++: Select Screen<br>14: Select Item<br>Enter: Select<br>+/-: Change Opt.<br>F1: General Help<br>F2: Previous Values<br>F3: Optimized Defaults<br>F4: Save & Exit<br>ESC: Exit |

Version 2.18.1263. Copyright (C) 2017 American Megatrends, Inc.

| Options Summary                                                                |                                  |                                   |
|--------------------------------------------------------------------------------|----------------------------------|-----------------------------------|
| Security Device                                                                | Disable                          |                                   |
| Support                                                                        | Enable                           | Optimal Default, Failsafe Default |
| Enables or Disables E                                                          | BIOS support for security device |                                   |
| O.S. will not show Se                                                          | curity Device. TCG EFI protocol  | and INT1A interface will not be   |
| available.                                                                     |                                  |                                   |
| SHA-1 PCR Bank                                                                 | Disable                          |                                   |
|                                                                                | Enable                           | Optimal Default, Failsafe Default |
| Enable or Disable SHA-1 PCR Bank                                               |                                  |                                   |
| SHA256 PCR Bank                                                                | Disable                          |                                   |
|                                                                                | Enable                           | Optimal Default, Failsafe Default |
| Enable or Disable SHA256 PCR Bank                                              |                                  |                                   |
| Pending operation                                                              | None                             | Optimal Default, Failsafe Default |
|                                                                                | TPM Clear                        |                                   |
| Schedule an Operation for the Security Device. NOTE: Your Computer will reboot |                                  |                                   |
| during restart in order to change state of Security Device.                    |                                  |                                   |

| Options Summary         |                                   |                                      |
|-------------------------|-----------------------------------|--------------------------------------|
| Platform Hierarchy      | Disable                           |                                      |
|                         | Enable                            | Optimal Default, Failsafe Default    |
| Enable or Disable Pl    | atform Hierarchy                  |                                      |
| Storage Hierarchy       | Disable                           |                                      |
|                         | Enable                            | Optimal Default, Failsafe Default    |
| Enable or Disable St    | orage Hierarchy                   |                                      |
| Endorsement             | Disable                           |                                      |
| Hierarchy               | Enable                            | Optimal Default, Failsafe Default    |
| Enable or Disable Er    | dorsement Hierarchy               |                                      |
| TPM2.0 UEFI Spec        | TCG_2                             | Optimal Default, Failsafe Default    |
| Version                 | TCG_1_2                           |                                      |
| Select the TCG2 Spe     | c Version Support, TCG_1_2: Th    | e compatible mode for                |
| Win8/Win10, TCG_2:      | Support new TCG2 protocol ar      | nd event format for Win10 or later   |
| Physical Presence       | 1.2                               |                                      |
| Spec Version            | 1.3                               | Optimal Default, Failsafe Default    |
| Select to Tell O.S. to  | support PPI Spec Version 1.2 or   | r 1.3. Note some HCK tests might     |
| not support 1.3.        |                                   |                                      |
| Device Select           | TPM 1.2                           |                                      |
|                         | TPM 2.0                           |                                      |
|                         | Auto                              | Optimal Default, Failsafe Default    |
| TPM 1.2 will restrict s | upport to TPM 1.2 device, TPM     | 2.0 will restrict support to TPM 2.0 |
| devices, Auto will su   | pport both with the default set 1 | to TPM 2.0 devices if not found,     |
| TPM 1.2 device will b   | e enumerated.                     |                                      |

## 3.4.3 SATA Configuration

| Aptio Setup U<br>Advanced                                 | tility – Copyright (C) 2017 An                         | merican Megatrends, Inc.                                                                                                    |
|-----------------------------------------------------------|--------------------------------------------------------|----------------------------------------------------------------------------------------------------|
| SATA Controller(s)                                        | [Enabled]                                              | Enable/Disable SATA Device.                                                                                                    |
| Serial ATA Port<br>Port<br>MSATA Port<br>Port<br>Hot Plug | Empty<br>[Enabled]<br>Empty<br>[Enabled]<br>[Disabled] | ++: Select Screen<br>11: Select Item<br>Enter: Select<br>+/-: Change Opt,<br>F1: General Help<br>F2: Previous Values<br>F3: Optimized Defaults<br>F4: Save & Exit<br>ESC: Exit |
|                                                           |                                                        |                                                                                                    |
| Version 2.18                                              | 1263 Conuright (C) 2017 Amer                           | rican Megatrends Inc                                                                                                    |

| Options Summary        |                          |                                   |
|------------------------|--------------------------|-----------------------------------|
| SATA Controller(s)     | Enabled                  | Optimal Default, Failsafe Default |
|                        | Disabled                 |                                   |
| Enable or disable SAT  | TA Device.               |                                   |
| SATA Mode              | AHCI Mode                | Optimal Default, Failsafe Default |
|                        | RAID Mode                |                                   |
| Determines how SAT     | A controller(s) operate. |                                   |
| Port 0                 | Disabled                 |                                   |
|                        | Enabled                  | Optimal Default, Failsafe Default |
| Enable or Disable SA   | TA Port.                 |                                   |
| Hot Plug               | Disabled                 | Optimal Default, Failsafe Default |
|                        | Enabled                  |                                   |
| Designates this port a | as Hot Pluggable.        |                                   |

## 3.4.4 Hardware Monitor

| Aptio Setup                                                                                             | Utility – Copyright (C) 2017 American                                                                                  | n Megatrends, Inc.                                                                                                    |
|----------------------------------------------------------------------------------------------------|----------------------------------------------------------------------------------------------------|----------------------------------------------------------------------------------------------------|
| Advanced                                                                                                |                                                                                                    | -                                                                                                    |
| CPU Temperature<br>System Temperature<br>CPU Fan Speed<br>VORE<br>VMEM<br>+12V<br>+5V<br>+5VSB<br>+3.3V | : +37 %<br>: +34 %<br>: 5928 RPM<br>: +0.608 V<br>: +11.224 V<br>: +12.320 V<br>: +5.213 V<br>: +5.040 V<br>: 43.360 V | Output PWM mode (push pull) to<br>control 4-wire fans.<br>Linear fan application circuit<br>to control 3-wire fan speed by<br>fan's power terminal.<br>Output PWM mode (open drain)<br>to control Intel 4-wire fans. |
| Smart Fan<br>FANI Output Mode<br>> Smart Fan Configuration                                              | [Enabled]<br>[Linear Fan Application]                                                                                  | ++: Select Screen<br>14: Select Item<br>Enter: Select<br>+/-: Change Opt.<br>F1: General Help<br>F2: Previous Values<br>F3: Optimized Defaults<br>F4: Save & Exit<br>ESC: Exit                                       |

Version 2.18.1263. Copyright (C) 2017 American Megatrends, Inc.

| Options Summary                                                                     |                              |                                   |  |
|-------------------------------------------------------------------------------------|------------------------------|-----------------------------------|--|
| Smart Fan                                                                           | Enabled                      | Enable or Disable Smart Fan       |  |
|                                                                                     | Disabled                     |                                   |  |
| FAN1 Output Mode                                                                    | Output PWM mode (push pull)  |                                   |  |
|                                                                                     | Linear Fan Application       | Optimal Default, Failsafe Default |  |
|                                                                                     | Output PWM mode (open drain) |                                   |  |
| Output PWM mode (push pull) to control 4-wire fans.                                 |                              |                                   |  |
| Linear fan application circuit to control 3-wire fan speed by fan's power terminal. |                              |                                   |  |
| Output PWM mode (open drain) to control Intel 4-wire fans.                          |                              |                                   |  |

Note: Optional support for PWM mode is available on request.

## 3.4.4.1 Smart Fan Mode Configuration

| Smart Fan Mode Configuration                                                                                                    |                                                          | Smart Fan Mode Select                                                                                                    |
|----------------------------------------------------------------------------------------------------|----------------------------------------------------------|----------------------------------------------------------------------------------------------------|
| Fan Mode<br>Temperature Source<br>Duty Cycle 1<br>Temperature 1<br>Duty Cycle 2<br>Temperature 2<br>Duty Cycle 3<br>Temperature 3 | [Auto Duty]<br>[CPU]<br>85<br>60<br>70<br>50<br>60<br>40 | ++: Select Screen<br>11: Select Item<br>Enter: Select<br>+/-: Change Opt.<br>F1: General Help<br>F2: Previous Values<br>F3: Optimized Defaults<br>F4: Save & Exit<br>ESC: Exit |

## Fan Mode: [Auto Duty]

| Options Summary       |                                                         |                                   |
|-----------------------|---------------------------------------------------------|-----------------------------------|
| Fan Mode              | Manual Duty                                             |                                   |
|                       | Auto Duty                                               | Optimal Default, Failsafe Default |
| Smart Fan Mode Select |                                                         |                                   |
| Duty Cycle            | Auto fan speed control. Fan speed will follow different |                                   |
| Temperature           | temperature by different du                             | ty cycle 60-100                   |

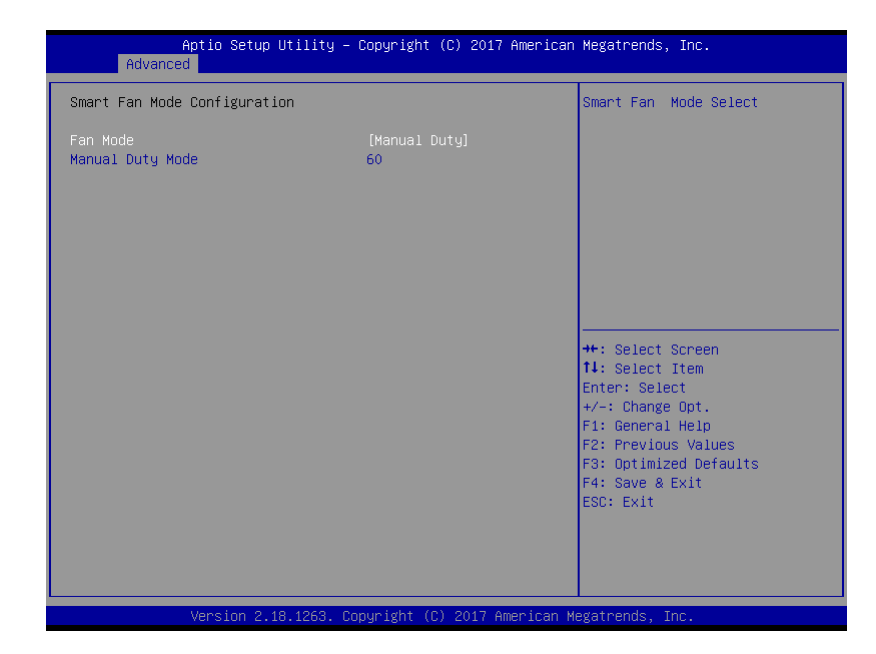

#### Fan Mode: [Manual Duty]

| Options Summary                                                                   |    |                                   |
|-----------------------------------------------------------------------------------|----|-----------------------------------|
| Manual Duty Mode                                                                  | 60 | Optimal Default, Failsafe Default |
| Manual mode fan control, user can write expected duty cycle (PWM fan type) 60-100 |    |                                   |

## 3.4.5 SIO Configuration

| Aptio Setup Utility – Copyright (C) 2017 American<br>Advanced                                                                                                    | Megatrends, Inc.                                                                                                    |
|----------------------------------------------------------------------------------------------------|----------------------------------------------------------------------------------------------------|
| AMI SIO Driver Version : A5.07.03<br>Super IO Chip Logical Device(s) Configuration<br>> [*Active*] Serial Port 1<br>> [*Active*] Serial Port 2<br>> [*Active*] Serial Port 3<br>> [*Active*] Serial Port 4 | View and Set Basic properties<br>of the SIO Logical device.<br>Like IO Base, IRQ Range, DMA<br>Channel and Device Mode.                                                        |
| WARNING: Logical Devices state on the left side of the<br>control, reflects the current Logical Device state. Changes<br>made during Setup Session will be shown after you restart<br>the system.          | ++: Select Screen<br>14: Select Item<br>Enter: Select<br>+/-: Change Opt.<br>F1: General Help<br>F2: Previous Values<br>F3: Optimized Defaults<br>F4: Save & Exit<br>ESC: Exit |

## 3.4.5.1 Serial Port 1 Configuration

| Serial Port 1 Cor                    | nfiguration             | Enable or Disable this Logica<br>Device. |
|--------------------------------------|-------------------------|------------------------------------------|
|                                      |                         |                                          |
| Logical Device Set<br>Current : IO=3 | ttings:<br>3F8h; IRQ=4; |                                          |
| Possible:                            | [Use Autom              | atic Settings]                           |
| PROCEED WITH CAUTI                   | ION.                    | ++: Select Screen<br>t1: Select Item     |

| Options Summary      |                        |                                   |
|----------------------|------------------------|-----------------------------------|
| Use This Device      | Disabled               |                                   |
|                      | Enabled                | Optimal Default, Failsafe Default |
| Enable or Disable Se | erial Port (COM)       |                                   |
| Possible:            | Use Automatic Settings | Optimal Default, Failsafe Default |
|                      | IO=3F8; IRQ=4;         |                                   |
|                      | IO=2F8; IRQ=3;         |                                   |
| Select an optimal se | tting for IO device    |                                   |

## 3.4.5.2 Serial Port 2 Configuration

| Serial Port 2 Configuration                                                 |                          | Enable or Disable this Logica                                                                                              |
|-----------------------------------------------------------------------------|--------------------------|----------------------------------------------------------------------------------------------------|
|                                                                             |                          | DEVICE.                                                                                                    |
| Logical Device Settings:<br>Current : IO=2F8h; IRQ=3;                       |                          |                                                                                                    |
| Possible:                                                                   | [Use Automatic Settings] |                                                                                                    |
| Mode :                                                                      | [RS232]                  |                                                                                                    |
| WARNING: Disabling SIO Logical De<br>side effects.<br>PROCEED WITH CAUTION. | vices may have unwanted  | ++: Select Screen<br>fi: Select Item<br>Enter: Select                                                                      |
|                                                                             |                          | <pre>File Select<br/>File General Help<br/>F2: Previous Values<br/>F3: Optimized Defaults<br/>F3: Optimized Defaults</pre> |
|                                                                             |                          | ESC: Exit                                                                                                    |

| <b>Options Summary</b> |                        |                                   |
|------------------------|------------------------|-----------------------------------|
| Use This Device        | Disabled               |                                   |
|                        | Enabled                | Optimal Default, Failsafe Default |
| Enable or Disable S    | Serial Port (COM)      |                                   |
| Possible:              | Use Automatic Settings | Optimal Default, Failsafe Default |
|                        | IO=2F8; IRQ=3;         |                                   |
|                        | IO=3F8; IRQ=4;         |                                   |
| Mode:                  | RS232                  | UART RS232, 422, 485 selection    |
|                        | RS422                  |                                   |
|                        | RS485                  |                                   |
| Select an optimal s    | etting for IO device   |                                   |

## 3.4.5.3 Serial Port 3 Configuration

| Serial Port 3 Configuration                                                 |                          | Enable or Disable this Logica                                                                                                    |
|-----------------------------------------------------------------------------|--------------------------|----------------------------------------------------------------------------------------------------|
|                                                                             |                          |                                                                                                    |
| Logical Device Settings:<br>Current : IO=3E8h; IRQ=11;                      |                          |                                                                                                    |
| Possible:                                                                   | [Use Automatic Settings] |                                                                                                    |
| Mode :                                                                      | [RS232]                  |                                                                                                    |
| WARNING: Disabling SIO Logical De<br>side effects.<br>PROCEED WITH CAUTION. | evices may have unwanted | ++: Select Screen<br>14: Select Item<br>Enter: Select<br>+/-: Change Opt.<br>F1: General Help<br>F2: Previous Values<br>F3: Optimized Defaults<br>F4: Save & Exit<br>ESC: Exit |

| Options Summary      |                        |                                   |
|----------------------|------------------------|-----------------------------------|
| Use This Device      | Disabled               |                                   |
|                      | Enabled                | Optimal Default, Failsafe Default |
| Enable or Disable S  | erial Port (COM)       |                                   |
| Possible:            | Use Automatic Settings | Optimal Default, Failsafe Default |
|                      | IO=3E8; IRQ=11;        |                                   |
|                      | IO=2E8; IRQ=11;        |                                   |
| Mode:                | RS232                  | UART RS232, 422, 485 selection    |
|                      | RS422                  |                                   |
|                      | RS485                  |                                   |
| Select an optimal se | etting for IO device   |                                   |

## 3.4.5.4 Serial Port 4 Configuration

| Serial Port 4 Configuration                            |                          | Enable or Disable this Logic Device.    |
|--------------------------------------------------------|--------------------------|-----------------------------------------|
|                                                        |                          |                                         |
| Logical Device Settings:<br>Current : IO=2E8h; IRQ=11; |                          |                                         |
| Possible:                                              | [Use Automatic Settings] |                                         |
| Mode :                                                 | [RS232]                  |                                         |
| WARNING: Disabling SIO Logical De<br>side effects.     | vices may have unwanted  |                                         |
| PROCEED WITH CAUTION.                                  |                          | ++: Select Screen                       |
|                                                        |                          | Enter: Select                           |
|                                                        |                          | +/-: Change Opt.                        |
|                                                        |                          | F1: General Help<br>F2: Previous Values |
|                                                        |                          | F3: Optimized Defaults                  |
|                                                        |                          | F4: Save & Exit<br>FSC: Exit            |
|                                                        |                          |                                         |
|                                                        |                          |                                         |

| <b>Options Summary</b> |                        |                                   |
|------------------------|------------------------|-----------------------------------|
| Use This Device        | Disabled               |                                   |
|                        | Enabled                | Optimal Default, Failsafe Default |
| Enable or Disable S    | Serial Port (COM)      |                                   |
| Possible:              | Use Automatic Settings | Optimal Default, Failsafe Default |
|                        | IO=2E8; IRQ=11;        |                                   |
|                        | IO=3E8; IRQ=11;        |                                   |
| Mode:                  | RS232                  | UART RS232, 422, 485 selection    |
|                        | RS422                  |                                   |
|                        | RS485                  |                                   |
| Select an optimal s    | etting for IO device   |                                   |

| Aptio Setup Utility<br>Advanced              | – Copyright (C) 2013 American | Megatrends, Inc.                                                                              |
|----------------------------------------------|-------------------------------|-----------------------------------------------------------------------------------------------|
| USB Configuration                            |                               | Enables Legacy USB support.                                                                   |
| USB Devices:<br>1 Drive, 1 Keyboard, 1 Mouse | , 2 Hubs                      | support if no USB devices are<br>connected. DISABLE option will<br>keep USB devices available |
| Legacy USB Support                           |                               | only for EFI applications.                                                                    |
|                                              |                               |                                                                                               |
|                                              |                               |                                                                                               |
|                                              |                               | ++: Select Screen                                                                             |
|                                              |                               | T∔: Select Item<br>Enter: Select<br>+/=: Change Ont                                           |
|                                              |                               | F1: General Help<br>F2: Previous Values                                                       |
|                                              |                               | F3: Optimized Defaults<br>F4: Save & Exit                                                     |
|                                              |                               | ESC: Exit                                                                                     |
|                                              |                               |                                                                                               |
| Version 2 16 1242                            | Conuright (C) 2013 American M | levatrends Inc                                                                                |

| Options Summary               |                     |                                     |
|-------------------------------|---------------------|-------------------------------------|
| Legacy USB Support            | Enabled             | Optimal Default, Failsafe Default   |
|                               | Disabled            |                                     |
|                               | Auto                |                                     |
| Enables BIOS Support for Leg  | gacy USB Support. V | Vhen enabled, USB can be functional |
| in legacy environment like DC | DS.                 |                                     |
|                               |                     |                                     |

AUTO option disables legacy support if no USB devices are connected

## 3.4.7 Digital IO Port Configuration

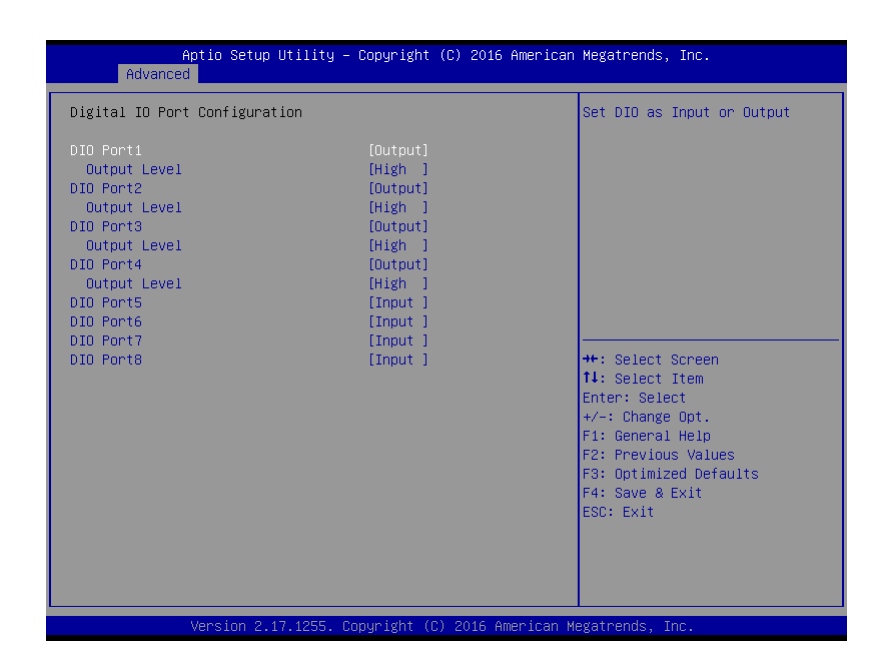

 Options Summary

 DIO Port\*
 Output

 Input
 Input

 Set DIO as Input or Output
 Output Level

 High
 Optimal Default, Failsafe Default

 Low
 Set output level when DIO pin is output

## 3.4.8 Power Management

| °ower Management                                                                 |                                          | Select system power mode.                                                                                                    |
|----------------------------------------------------------------------------------|------------------------------------------|----------------------------------------------------------------------------------------------------|
| Power Mode<br>Power Saving(ERP) Control<br>Restore AC Power Loss                 | (ATX Type)<br>(Disabled)<br>(Always Off) |                                                                                                    |
| Wake Events<br>RTC wake system from S5<br>Resume from PCIE<br>Resume from LAN/RI | [Disabled]<br>[Enabled]<br>[Enabled]     |                                                                                                    |
|                                                                                  |                                          | <pre>++: Select Screen 14: Select Item Enter: Select +/-: Change Opt. F1: General Help F2: Previous Values F0: Optimized Opforite</pre> |
|                                                                                  |                                          | F3: Uptimized Defaults<br>F4: Save & Exit<br>ESC: Exit                                                                                  |

| Options Summary        |                               |                                       |  |  |
|------------------------|-------------------------------|---------------------------------------|--|--|
| Power Mode             | АТХ Туре                      | Optimal Default, Failsafe Default     |  |  |
|                        | АТ Туре                       |                                       |  |  |
| Select system power    | r mode.                       |                                       |  |  |
| Power Saving(ERP)      | Disabled                      | Optimal Default, Failsafe Default     |  |  |
| Control                | Enabled                       |                                       |  |  |
| Configure power mo     | ode for power saving function | ٦.                                    |  |  |
| Restore on Power       | Last State                    | Optimal Default, Failsafe Default     |  |  |
| Loss                   | Power On                      |                                       |  |  |
|                        | Power Off                     |                                       |  |  |
| Select power state w   | when power is re-applied afte | r a power failure.                    |  |  |
| RTC wake system        | Disabled                      | Optimal Default, Failsafe Default     |  |  |
| from S5                | Fixed Time                    |                                       |  |  |
| Enable or disable Sy   | stem wake on alarm event. V   | Vhen enabled, System will wake on the |  |  |
| hr::min::sec specified |                               |                                       |  |  |
| Resume from PCIE       | Disabled                      |                                       |  |  |
|                        | Enabled                       | Optimal Default, Failsafe Default     |  |  |
| Enable/Disable Resu    | ime from PCIE                 |                                       |  |  |

| Options Summary                   |          |                                   |
|-----------------------------------|----------|-----------------------------------|
| Resume from                       | Disabled |                                   |
| LAN/RI                            | Enabled  | Optimal Default, Failsafe Default |
| Enable/Disable Resume from LAN/RI |          |                                   |
## 3.4.9 Compatibility Support Module Configuration

| Advanced                                 |                      |                                                                                                    |
|------------------------------------------|----------------------|----------------------------------------------------------------------------------------------------|
| Compatibility Support Module             | Configuration        | This option controls                                                                                                    |
|                                          |                      | Legacy/DEF1 KOMS priority                                                                                                    |
| Option ROM execution<br>Storage<br>Video | [Legacy]<br>[Legacy] |                                                                                                    |
|                                          |                      | ++: Select Screen<br>11: Select Item<br>Enter: Select<br>+/-: Change Opt.<br>F1: General Help<br>F2: Previous Values<br>F3: Optimized Defaults<br>F4: Save & Exit<br>ESC: Exit |
|                                          |                      |                                                                                                    |

| Options Summary                                         |                             |                                   |
|---------------------------------------------------------|-----------------------------|-----------------------------------|
| Boot option filter                                      | UEFI and Legacy             | Optimal Default, Failsafe Default |
|                                                         | Legacy only                 |                                   |
|                                                         | UEFI only                   |                                   |
| This option controls                                    | Legacy/UEFI ROMs priority   |                                   |
| Storage                                                 | Do not launch               |                                   |
|                                                         | UEFI                        |                                   |
|                                                         | Legacy                      | Optimal Default, Failsafe Default |
| Controls the execution of UEFI and Legacy Storage OpROM |                             |                                   |
| Video                                                   | Do not launch               |                                   |
|                                                         | UEFI                        |                                   |
|                                                         | Legacy                      | Optimal Default, Failsafe Default |
| Controls the execution                                  | on of UEFI and Legacy Video | Oprom                             |

## 3.5 Setup submenu: Chipset

| Aptio Setup Utility – Copyright (C) 2016 Ameri<br>Main Advanced <mark>Chipset</mark> Security Boot Save & Exit | ican Megatrends, Inc.                                                                                                    |
|----------------------------------------------------------------------------------------------------|----------------------------------------------------------------------------------------------------|
| ▶ System Agent (SA) Configuration<br>▶ PCH-IO Configuration                                                    | System Agent (SA) Parameters                                                                                                    |
|                                                                                                    | <pre>++: Select Screen 11: Select Item Enter: Select +/-: Change Opt. F1: General Help F2: Previous Values F3: Optimized Defaults F4: Save &amp; Exit ESC: Exit</pre> |
| Version 2.17.1255. Copyright (C) 2016 America                                                                  | an Megatrends, Inc.                                                                                                    |

## 3.5.1 System Agent (SA) Configuration

| Chipset                                                              | ity – Copyright (C) 2017 | American Megatrends, Inc.                                                                                                    |
|----------------------------------------------------------------------|--------------------------|----------------------------------------------------------------------------------------------------|
| System Agent Bridge Name<br>Memory Configuration<br>Memory Frequency | Kabylake<br>2133 MHz     | Maximum Value of TOLUD.<br>Dynamic assignment would<br>adjust TOLUD automatically<br>based on largest MMIO length<br>of installed graphic controller |
| Max TOLUD<br>Graphics Configuration                                  | [Dynamic]                | of installed graphic controller                                                                                                    |
|                                                                      |                          | tt: Calent Crosen                                                                                                    |
|                                                                      |                          | 11: Select Trem<br>Enter: Select<br>+/-: Change Opt.<br>F1: General Helo                                                                             |
|                                                                      |                          | F2: Previous Values<br>F3: Optimized Defaults<br>F4: Save & Exit<br>ESC: Exit                                                                        |
|                                                                      |                          |                                                                                                    |

| Options Summary     |                                   |                                   |
|---------------------|-----------------------------------|-----------------------------------|
| Max TOLUD           | Dynamic                           | Optimal Default, Failsafe Default |
|                     | 1 GB                              |                                   |
|                     | 1.25 GB                           |                                   |
|                     | 1.5 GB                            |                                   |
|                     | 1.75 GB                           |                                   |
|                     | 2 GB                              |                                   |
|                     | 2.25 GB                           |                                   |
|                     | 2.5 GB                            |                                   |
|                     | 2.75 GB                           |                                   |
|                     | 3 GB                              |                                   |
|                     | 3.25 GB                           |                                   |
|                     | 3.5 GB                            |                                   |
| Maximum Value of T  | OLUD Dynamic assignment wou       | uld adjust TOLUD automatically    |
| based on largest MM | 110 length of installed graphic c | ontroller.                        |

## 3.5.2 Graphics Configuration

| Graphics Configuration                                  | Select the Video Device which will be activated during POST                                                                                                    |
|---------------------------------------------------------|----------------------------------------------------------------------------------------------------|
| Primary IGFX Boot Display<br>• LVDS Panel Configuration | <ul> <li>will be activated during PUSI<br/>This has no effect if externa<br/>graphics present.</li> <li>Secondary boot display<br/>selection will appear based o<br/>your selection.</li> <li>VGA modes will be supported<br/>only on primary display</li> <li>**: Select Screen<br/>14: Select Item<br/>Enter: Select<br/>+/-: Change Opt.</li> <li>F1: General Help</li> <li>F2: Previous Values</li> <li>F3: Optimized Defaults</li> <li>F4: Save &amp; Exit</li> <li>ESC: Exit</li> </ul> |

| Options Summary                                                                    |                           |                                   |  |  |  |
|------------------------------------------------------------------------------------|---------------------------|-----------------------------------|--|--|--|
| Primary IGFX Boot                                                                  | VBIOS Default             | Optimal Default, Failsafe Default |  |  |  |
| Display                                                                            | DVI                       |                                   |  |  |  |
|                                                                                    | CRT/DP                    |                                   |  |  |  |
|                                                                                    | LVDS                      |                                   |  |  |  |
| Select the Video Device which will be activated during POST. This has no effect if |                           |                                   |  |  |  |
| external graphic present.                                                          | external graphic present. |                                   |  |  |  |
| Secondary boot display selection will appear based on your selection.              |                           |                                   |  |  |  |
| Secondary IGFX Boot                                                                | Disabled                  | Optimal Default, Failsafe Default |  |  |  |
| Display                                                                            | DDI1/DP                   |                                   |  |  |  |
|                                                                                    | DDI2/VGA                  |                                   |  |  |  |
|                                                                                    | LVDS/eDP                  |                                   |  |  |  |
| Select Secondary Display Device                                                    |                           |                                   |  |  |  |

## 3.5.3 LVDS Panel Configuration

| VDS Panel Configuration                                                                      |                                                                            | Enable/Disabled this panel                                                                                                    |
|----------------------------------------------------------------------------------------------|----------------------------------------------------------------------------|----------------------------------------------------------------------------------------------------|
| LVDS<br>Panel Type<br>Color Depth<br>Backlight Type<br>Backlight Level<br>Backlight PWM Freq | [Enabled]<br>[1024x760060H2]<br>[18-Bit]<br>[Normal]<br>[ 80%]<br>[ 220H2] |                                                                                                    |
|                                                                                              |                                                                            | ++: Select Screen<br>11: Select Item<br>Enter: Select<br>+/-: Change Opt.<br>F1: General Help<br>F2: Previous Values<br>F3: Optimized Defaults<br>F4: Save & Exit<br>ESC: Exit |

| Options Summary           |                      |                                   |
|---------------------------|----------------------|-----------------------------------|
| LVDS                      | Disabled             |                                   |
|                           | Enabled              | Optimal Default, Failsafe Default |
| Enable/Disabled this pane | <u>e</u> ].          |                                   |
| LVDS Panel Type           | 640x480,18bit,60Hz   |                                   |
|                           | 800x480,18bit,60Hz   |                                   |
|                           | 800x600,18bit,60Hz   |                                   |
|                           | 1024x600,18bit,60Hz  |                                   |
|                           | 1024x768,18bit,60Hz  | Optimal Default, Failsafe Default |
|                           | 1024x768,24bit,60Hz  |                                   |
|                           | 1280x768,24bit,60Hz  |                                   |
|                           | 1280x1024,48bit,60Hz |                                   |
|                           | 1366x768,24bit,60Hz  |                                   |
|                           | 1440x900,48bit,60Hz  |                                   |
|                           | 1600x1200,48bit,60Hz |                                   |
|                           | 1920x1080,48bit,60Hz |                                   |
|                           | 1920x1200,48bit,60Hz |                                   |

| Options Summary          |                           |                                         |
|--------------------------|---------------------------|-----------------------------------------|
| Select LCD panel used k  | by Internal Graphics Dev  | vice by selecting the appropriate setup |
| item.                    |                           |                                         |
| Color Depth              | 18-bit                    | Optimal Default, Failsafe Default       |
|                          | 24-bit                    |                                         |
|                          | 36-bit                    |                                         |
|                          | 48-bit                    |                                         |
| Select panel type        |                           |                                         |
| Backlight Type           | Normal                    | Optimal Default, Failsafe Default       |
|                          | Inverted                  |                                         |
| Select backlight control | signal type               |                                         |
| Backlight Level          | 0%                        |                                         |
|                          | 10%                       |                                         |
|                          | 20%                       |                                         |
|                          | 30%                       |                                         |
|                          | 40%                       |                                         |
|                          | 50%                       |                                         |
|                          | 60%                       |                                         |
|                          | 70%                       |                                         |
|                          | 80%                       | Optimal Default, Failsafe Default       |
|                          | 90%                       |                                         |
|                          | 100%                      |                                         |
| Select backlight control | level                     |                                         |
| Backlight PWM Freq       | 100Hz                     |                                         |
|                          | 200Hz                     |                                         |
|                          | 220Hz                     | Optimal Default, Failsafe Default       |
|                          | 500Hz                     |                                         |
|                          | 1KHz                      |                                         |
|                          | 2.2KHz                    |                                         |
|                          | 6.5KHz                    |                                         |
| Select PWM frequency     | of backlight control sign | al                                      |

## 3.5.4 PCH-IO Configuration

| Chipset                     | tg − copgright (c) 2017 | Himerican Megatrenus, Inc.                                                                                                    |
|-----------------------------|-------------------------|----------------------------------------------------------------------------------------------------|
| PCH-IO Configuration        |                         | Control Detection of the                                                                                                    |
|                             |                         | Disabled = HDA will be                                                                                                    |
| PCI Express Root Port 5     | [Enabled]               | Enabled = HDA will be                                                                                                    |
| PCIe Speed                  | [Auto]                  | unconditionally enabled                                                                                                    |
|                             |                         | Auto = HDA will be enabled if                                                                                                    |
| Half-MiniCard Slot Function | [SATA]                  | present, disabled otherwise.                                                                                                    |
|                             |                         | 14: Select Item<br>Enter: Select<br>+/-: Change Opt.<br>F1: General Help<br>F2: Previous Values<br>F3: Optimized Defaults<br>F4: Save & Exit<br>ESC: Exit |
|                             |                         |                                                                                                    |

| Options Summary                                      |                                    |                                   |  |  |
|------------------------------------------------------|------------------------------------|-----------------------------------|--|--|
| HD Audio                                             | Disabled                           |                                   |  |  |
|                                                      | Enabled                            | Optimal Default, Failsafe Default |  |  |
| Control Detection of                                 | the HD-Audio device.               |                                   |  |  |
| Disabled = HDA will                                  | be unconditionally disabled        |                                   |  |  |
| Enabled = HDA will                                   | be unconditionally enabled         |                                   |  |  |
| Auto = HDA will be                                   | enabled if present, disabled (     | otherwise.                        |  |  |
| PCI Express Root                                     | Enabled                            | Optimal Default, Failsafe Default |  |  |
| Port 5                                               | Disabled                           |                                   |  |  |
| Control the PCI Expr                                 | Control the PCI Express Root Port. |                                   |  |  |
| PCIe Speed                                           | Auto                               | Optimal Default, Failsafe Default |  |  |
|                                                      | Gen1                               |                                   |  |  |
|                                                      | Gen2                               |                                   |  |  |
|                                                      | Gen3                               |                                   |  |  |
| Configure PCIe speed.                                |                                    |                                   |  |  |
| Half-MiniCard Slot                                   | SATA                               | Optimal Default, Failsafe Default |  |  |
|                                                      | PCIe                               |                                   |  |  |
| Select function enabled for Half-MiniCard(CN13) slot |                                    |                                   |  |  |

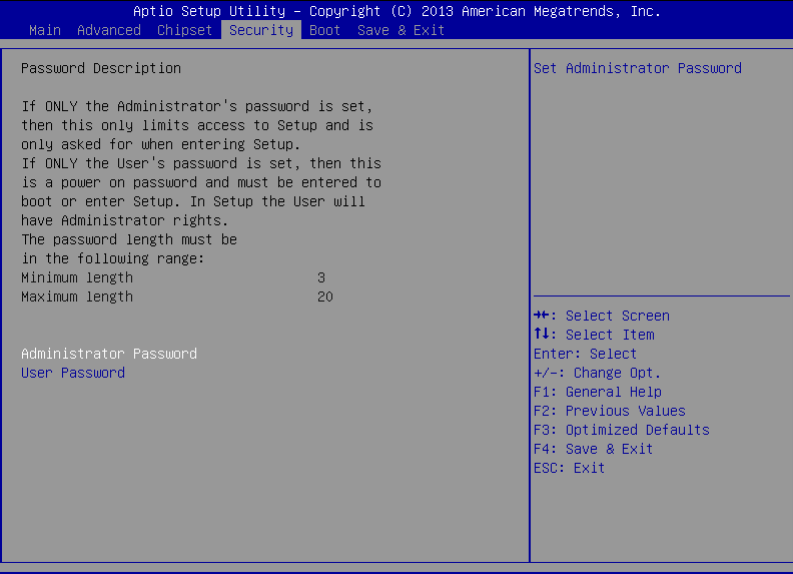

Version 2.16.1242. Copyright (C) 2013 American Megatrends, Inc.

## Change User/Administrator Password

You can set an Administrator Password or User Password. An Administrator Password must be set before you can set a User Password. The password will be required during boot up, or when the user enters the Setup utility. A User Password does not provide access to many of the features in the Setup utility.

Select the password you wish to set, and press Enter. In the dialog box, enter your password (must be between 3 and 20 letters or numbers). Press Enter and retype your password to confirm. Press Enter again to set the password.

## Removing the Password

Select the password you want to remove and enter the current password. At the next dialog box press Enter to disable password protection.

### 3.7 Setup Submenu: Boot

| Aptio Setup Utility – Copyright (C) 2016 American Megatrends, Inc.<br>Main Advanced Chipset Security <mark>Boot</mark> Save & Exit |                                              |                                                                                                   |  |  |  |
|----------------------------------------------------------------------------------------------------|----------------------------------------------|---------------------------------------------------------------------------------------------------|--|--|--|
| Boot Configuration<br>Quiet Boot<br>Launch PXE ROM                                                                                 | [Enabled]<br>[Disabled]                      | Enables or disables Quiet Boot<br>option                                                          |  |  |  |
| Boot Option Priorities<br>Boot Option #1<br>Boot Option #2                                                                         | [UEFI: SanDisk,<br>Partition 1]<br>[SanDisk] |                                                                                                   |  |  |  |
| Hard Drive BBS Priorities                                                                                                    |                                              |                                                                                                   |  |  |  |
|                                                                                                    |                                              | ++: Select Screen<br>14: Select Item<br>Enter: Select<br>+/-: Change Ont                          |  |  |  |
|                                                                                                    |                                              | Fi: General Help<br>F2: Previous Values<br>F3: Optimized Defaults<br>F4: Save & Exit<br>ESC: Exit |  |  |  |
|                                                                                                    |                                              |                                                                                                   |  |  |  |

| Options Summary                                     |                                                             |                                   |  |  |  |
|-----------------------------------------------------|-------------------------------------------------------------|-----------------------------------|--|--|--|
| Quiet Boot                                          | Disabled                                                    |                                   |  |  |  |
|                                                     | Enabled                                                     | Optimal Default, Failsafe Default |  |  |  |
| Enable or Disable showing                           | boot logo.                                                  |                                   |  |  |  |
| Launch PXE OpROM                                    | Launch PXE OpROM Disabled Optimal Default, Failsafe Default |                                   |  |  |  |
| Enabled                                             |                                                             |                                   |  |  |  |
| Controls the execution of UEFI and Legacy PXE OpROm |                                                             |                                   |  |  |  |

## 3.7.1 BBS Priorities

| Aptio Setup    | Utility – Copyright (C) 2013 Americar<br>Boot | n Megatrends, Inc.                                                                                                    |
|----------------|-----------------------------------------------|----------------------------------------------------------------------------------------------------|
| Boot Option #1 | [Generic Flash Disk]                          | Sets the system boot order                                                                                                    |
|                |                                               | <pre>++: Select Screen 11: Select Item Enter: Select 4/-: Change Opt. F1: General Help F2: Previous Values F3: Optimized Defaults F4: Save &amp; Exit ESC: Exit</pre> |
| Version 2.1    | 16.1242. Copyright (C) 2013 American ⊧        | legatrends, Inc.                                                                                                    |

## 3.8 Setup Submenu: Save & Exit

| Aptio Setup Utility – Copyright (C) 2016 Ameri<br>Main Advanced Chipset Security Boot <mark>Save &amp; Exit</mark> | can Megatrends, Inc.                                                                                                    |
|----------------------------------------------------------------------------------------------------|----------------------------------------------------------------------------------------------------|
| Save Changes and Reset<br>Discard Changes and Reset<br>Restore Defaults                                            | Reset the system after saving<br>the changes.                                                                                                    |
|                                                                                                    | <pre>++: Select Screen 11: Select Item Enter: Select +/-: Change Opt. F1: General Help F2: Previous Values F3: Optimized Defaults F4: Save &amp; Exit ESC: Exit</pre> |
| Version 2.17.1255. Copyright (C) 2016 America                                                                      |                                                                                                    |

## Chapter 4

Drivers Installation

### 4.1 Drivers Download and Installation

Drivers for the GENESYS-KBU6 can be downloaded from the product page on the AAEON website by following this link:

https://www.aaeon.com/en/p/3-and-half-inches-subcompact-boards-GENESYS-kbu6 Download the driver(s) you need and follow the steps below to install them.

#### Step 1 – Install Chipset Drivers

- 1. Open the Step1 Chipset folder followed by SetupChipset.exe
- 2. Follow the instructions
- 3. Drivers will be installed automatically

#### Step 2 - Install Graphics Drivers

- 1. Open the Step2 Graphic folder followed by Setup.exe
- 2. Follow the instructions
- 3. Drivers will be installed automatically

#### Step 3 – Install LAN Drivers

- 1. Click on the Step3 LAN folder and select your OS
- 2. Open the.exe file in the folder
- 3. Follow the instructions
- 4. Drivers will be installed automatically

#### Step 4 – Install Audio Drivers

- 1. Open the Step4 Audio folder followed by Setup.exe
- 2. Follow the instructions
- 3. Drivers will be installed automatically

#### Step 5 – Install PenMount Touch 6000 Driver

- 1. Open the Step 5 PenMount Touch 6000 folder followed by Setup.exe
- 2. Follow the instructions
- 3. Drivers will be installed automatically

#### Step 6 – Install Serial Port Drivers (Optional)

- Click on the Step 6 Serial Port Driver (Optional) folder followed by setup.exe
- 2. Follow the instructions
- 3. Drivers will be installed automatically

## 4.2 Note on EHCI

With the EHCI controller no longer available on the 6<sup>th</sup> Gen Intel<sup>®</sup> Core<sup>™</sup> platforms or later, it is recommended to install Windows 7 through a SATA bus, i.e. SATA DVD-ROM, or patch the EHCI driver onto an installation media for Windows 7. More information can be found in the links below.

#### Windows 7 USB 3.0 Creator Utility

Read me

For input devices, please use an add-on standard EHCI controller expansion card, such as PCIe to USB 2.0 conversion card.

# Appendix A

I/O Information

## A.1 I/O Address Map

| File       Action       View       Help         Image: Section       Image: Section       Image: Section       Image: Section         Image: Section       Image: Section       Image: Section       Image: Section         Image: Section       Image: Section       Image: Section       Image: Section         Image: Section       Image: Section       Image: Section       Image: Section         Image: Section       Image: Section       Image: Section       Image: Section         Image: Section       Image: Section       Image: Section       Image: Section         Image: Section       Image: Section       Image: Section       Image: Section       Image: Section         Image: Section       Image: Section       Image: Sect                                                                                                    | 🚔 Device Manager                                                         | - 0 × |
|----------------------------------------------------------------------------------------------------|--------------------------------------------------------------------------|-------|
| Image: Image: | <u>File Action View H</u> elp                                            |       |
| Important         Important         PCIEspress Root Complex           Important         (000000000000000000000000000000000000                                                                                                    |                                                                          |       |
| Input/output(0)         Imput/output(0)           Imput/output(0)         Imput/output(0)           Imput/output(0)         Imput(0)                                                                                                    | ✓                                                                        |       |
| [000000000000000000000000000000000000                                                                                                    | V Input/output (IO)                                                      |       |
| [000000000020]         000000000000000000000000000000000000                                                                                                    | [0000000000000000 - 00000000000CF7] PCI Express Root Complex             |       |
| [000000000024 - 00000000002] Programmable interrupt controller           [0000000000024 - 000000000022] Programmable interrupt controller           [0000000000024 - 000000000003]           [0000000000024 - 000000000003]           [0000000000034 - 000000000003]           [0000000000034 - 00000000003]           [000000000035 - 000000000003]           [000000000036 - 000000000033]           [000000000036 - 000000000033]           [000000000036 - 000000000033]           [000000000036 - 000000000033]           [000000000036 - 000000000033]           [000000000004 - 0000000000033]           [000000000004 - 0000000000033]           [000000000004 - 0000000000033]           [000000000004 - 0000000000033]           [000000000004 - 0000000000033]           [000000000004 - 0000000000033]           [000000000004 - 0000000000034]           [000000000004 - 0000000000035]           [000000000004 - 0000000000036]           [000000000004 - 0000000000037]           [000000000004 - 0000000000038]           [000000000004 - 0000000000038]           [000000000004 - 0000000000047]           [000000000004 - 0000000000047]           [000000000004 - 0000000000047]           [000000000004 - 0000000000047]           [000000000004 - 0000000000047]           [000000000047 - 00000                                                                                                    | [0000000000000020 - 000000000000021] Programmable interrupt controller   |       |
| [000000000028]         0000000000029         Programmable interrupt controller           [0000000000026]         000000000000000000000000000000000000                                                                                                    | [0000000000000024 - 000000000000025] Programmable interrupt controller   |       |
| [000000000022 - 000000000022] Programmable interrupt controller           [0000000000023 - 000000000003] Programmable interrupt controller           [000000000003 - 00000000003] Programmable interrupt controller           [000000000034 - 000000000033] Programmable interrupt controller           [000000000034 - 000000000033] Programmable interrupt controller           [000000000034 - 000000000033] Programmable interrupt controller           [00000000004 - 000000000035] System timer           [00000000004 - 000000000035] System timer           [00000000004 - 000000000035] System timer           [00000000004 - 00000000006] Motheboard resources           [00000000006 - 00000000006] Motheboard resources           [00000000006 - 00000000006] Motheboard resources           [00000000006 - 00000000006] Motheboard resources           [00000000006 - 00000000006] Motheboard resources           [00000000006 - 00000000006] Motheboard resources           [00000000006 - 00000000006] Motheboard resources           [00000000006 - 00000000006] Motheboard resources           [00000000006 - 00000000006] Motheboard resources           [00000000006 - 00000000006] Motheboard resources           [00000000006 - 00000000006] Motheboard resources           [00000000006 - 00000000006] Motheboard resources           [00000000006 - 00000000006] Programmable interrupt controller           [000000000006 - 000000000006] Programmable interrupt controller                                                                                                    | [0000000000000028 - 000000000000029] Programmable interrupt controller   |       |
| [000000000025 - 000000000027]         Metheboard resources           [000000000026 - 000000000037]         Programmable interrupt controller           [000000000037 - 000000000037]         Programmable interrupt controller           [000000000037 - 000000000037]         Programmable interrupt controller           [000000000037 - 0000000000037]         System timer           [000000000037 - 0000000000037]         System timer           [000000000036 - 0000000000037]         System timer           [000000000006 - 0000000000037]         System timer           [000000000006 - 0000000000037]         System timer           [00000000006 - 000000000006 ]         Standard PS/2 Keyboard           [00000000006 - 000000000006 ]         Standard PS/2 Keyboard           [00000000006 - 000000000006 ]         Standard PS/2 Keyboard           [00000000006 - 000000000007 ]         Metheboard resources           [000000000006 - 000000000007 ]         Metheboard resources           [000000000006 - 000000000007 ]         Metheboard resources           [000000000007 - 000000000007 ]         Metheboard resources           [0000000000007 - 000000000007 ]         Metheboard resources           [0000000000007 - 000000000007 ]         Metheboard resources           [0000000000007 - 0000000000007 ]         Programmable interupt controller           [00000000000000                                                                                                    | [00000000000002C - 00000000000002D] Programmable interrupt controller    |       |
| [00000000003]         000000000003]         Programmable interrupt controller           [00000000003]         00000000003]         Programmable interrupt controller           [00000000003]         00000000003]         Programmable interrupt controller           [00000000004]         00000000003]         Programmable interrupt controller           [00000000004]         00000000003]         System timer           [00000000004]         000000000004]         System timer           [00000000004]         000000000004]         System timer           [00000000006]         000000000006]         Standard PS/Z Kybeard           [00000000006]         000000000006]         Metheboard resources           [00000000006]         000000000006]         Metheboard resources           [000000000006]         000000000006]         Metheboard resources           [000000000007]         000000000006]         Metheboard resources           [000000000007]         000000000007]         Metheboard resources           [000000000007]         000000000000000000000000000000000000                                                                                                    | [00000000000002E - 0000000000002F] Motherboard resources                 |       |
| [0000000000034]         000000000000000000000000000000000000                                                                                                    | [000000000000000000 - 000000000000000] Programmable interrupt controller |       |
| [000000000038]         0000000000039]         Programmable interrupt controller           [000000000004]         0000000000033         System timer           [000000000004]         0000000000033         System timer           [000000000004]         0000000000033         System timer           [000000000006]         0000000000033         System timer           [000000000006]         0000000000033         System timer           [000000000006]         0000000000033         System timer           [00000000006]         0000000000063         Standard PS/2 Kyeboard           [00000000006]         0000000000063         Metheboard resources           [000000000006]         0000000000063         Metheboard resources           [000000000007]         0000000000073         Metheboard resources           [000000000007]         0000000000073         Metheboard resources           [000000000007]         000000000073         Metheboard resources           [000000000007]         0000000000073         Metheboard resources           [000000000007]         0000000000073         Metheboard resources           [000000000007]         0000000000073         Metheboard resources           [000000000007]         00000000000073         Programmable interupt controller           [0000                                                                                                    | [0000000000000034 - 00000000000035] Programmable interrupt controller    |       |
| [0000000000036] C - 0000000000039] Programmable interrupt controller           [000000000004] C - 000000000004F           [000000000004] C - 000000000004F           [000000000006] C - 000000000006F           [00000000006] C - 000000000006F           [00000000006] C - 000000000006F           [00000000006] C - 000000000006F           [00000000006] C - 00000000006F           [00000000006] C - 00000000006F           [00000000006] C - 00000000006F           [00000000006] C - 00000000006F           [00000000006] C - 00000000006F           [00000000006] C - 00000000000F           [00000000006] C - 00000000000F           [00000000006] C - 00000000000F           [00000000006] C - 00000000000F           [00000000006] C - 00000000000F           [00000000006] C - 00000000000F           [000000000007] C - 00000000000F           [000000000007] C - 00000000000F           [000000000007] C - 000000000000F           [000000000007] C - 000000000000F           [000000000007] C - 000000000000F           [000000000007] C - 000000000000F           [000000000007] C - 000000000000F           [000000000007] C - 000000000000F           [000000000007] C - 000000000000F           [000000000007] C - 000000000000F           [000000000007] C - 000000000000F           [000000000000                                                                                                    | [0000000000000038 - 00000000000039] Programmable interrupt controller    |       |
| [0000000000040]         000000000000000000000000000000000000                                                                                                    | [000000000000003C - 00000000000003D] Programmable interrupt controller   |       |
| ID000000000004         000000000000000000000000000000000000                                                                                                    | [00000000000000000 - 000000000000043] System timer                       |       |
| [000000000005]         000000000000000000000000000000000000                                                                                                    | [00000000000004E - 000000000004F] Motherboard resources                  |       |
| 0000000000068 - 000000000000                                                                                                    | [00000000000000000000 - 000000000000000                                  |       |
| [00000000006]         000000000006]           [00000000006]         00000000006]           [00000000006]         00000000006]           [00000000006]         00000000006]           [00000000006]         00000000006]           [00000000006]         00000000006]           [000000000006]         000000000007]           [00000000006]         000000000007]           [00000000007]         00000000007]           [00000000007]         00000000007]           [00000000007]         00000000007]           [00000000007]         00000000007]           [00000000007]         00000000007]           [00000000007]         00000000007]           [000000000007]         000000000007]           [000000000007]         000000000000000000000000000000000000                                                                                                    | (00000000000000000 - 00000000000000] Standard PS/2 Keyboard              |       |
| [000000000063 - 000000000063]         Metherboard resources           [0000000000064 - 000000000065]         Standard PSZ Keybaard           [0000000000064 - 000000000067]         Metherboard resources           [0000000000070 - 000000000077]         Metherboard resources           [000000000077 - 0000000000077]         Metherboard resources           [000000000077 - 000000000077]         Metherboard resources           [000000000077 - 0000000000077]         System CMOS/real time clock           [000000000007 - 000000000007]         Metherboard resources           [000000000007 - 000000000003]         Metherboard resources           [0000000000004 - 000000000003]         Programmable interrupt controller           [0000000000004 - 00000000000000000000000                                                                                                    | [0000000000000001 - 0000000000000001] Motherboard resources              |       |
| Improvement         Improvement                                                                                                    | [0000000000000063 - 0000000000000063] Motherboard resources              |       |
| (D000000000065 - 0000000000065)         Motheboard resources           (D00000000007 - 000000000077)         Motheboard resources           (D00000000007 - 000000000077)         Motheboard resources           (D00000000007 - 0000000000077)         Motheboard resources           (D00000000007 - 0000000000077)         Motheboard resources           (D000000000007 - 00000000000077)         Motheboard resources           (D00000000000007 - 00000000000077)         Programmable interrupt controller           (D000000000000000000000000000000000000                                                                                                    | (00000000000000064 - 00000000000064] Standard PS/2 Keyboard              |       |
| (D000000000007 - 0000000000077         Motheboard resources           (D00000000007 - 0000000000077         System (MOS/real time clock           (D00000000007 - 0000000000077         System (MOS/real time clock           (D00000000007 - 0000000000077         Motheboard resources           (D000000000000000000000000000000000000                                                                                                    | [00000000000000065 - 00000000000065] Motherboard resources               |       |
| 00000000000070 - 0000000000077         Motherboard resources           00000000000070 - 0000000000077         System CMOS/real time clock           00000000000070 - 0000000000077         Motherboard resources           00000000000092 - 00000000000077         Motherboard resources           00000000000092 - 0000000000077         Programmable interrupt controller           0000000000004 - 00000000000077         Programmable interrupt controller           00000000000004 - 0000000000000000000000                                                                                                    | [00000000000000067 - 000000000000067] Motherboard resources              |       |
| (D000000000077) - 0000000000077         System CMOS/real time clock           (D000000000072) - 00000000000021         Motheboard resources           (D000000000004) - 0000000000021         Interrupt controller           (D00000000004) - 0000000000021         Programmable interrupt controller           (D00000000004) - 0000000000024         Programmable interrupt controller           (D00000000004) - 0000000000043         Programmable interrupt controller           (D00000000004) - 000000000043         Programmable interrupt controller           (D00000000004) - 0000000000043         Programmable interrupt controller           (D00000000004) - 0000000000053         Programmable interrupt controller           (D00000000004) - 0000000000053         Programmable interrupt controller           (D000000000068) - 0000000000053         Programmable interrupt controller           (D000000000068) - 0000000000053         Programmable interrupt controller           (D000000000068) - 0000000000053         Programmable interrupt controller           (D000000000068) - 0000000000053         Programmable interrupt controller           (D000000000058) - 0000000000053         Programmable interrupt controller           (D000000000058) - 0000000000053         Programmable interrupt controller           (D000000000058) - 00000000000053         Programmable interrupt controller           (D00000000000058) - 000000000000053 <td>[000000000000000070 - 000000000000070] Motherboard resources</td> <td></td>                                                                                                    | [000000000000000070 - 000000000000070] Motherboard resources             |       |
| (0000000000088) - 00000000000088)         Motherboard resources           (00000000000082) - 00000000000082         Motherboard resources           (0000000000004) - 000000000000A1         Programmable interrupt controller           (0000000000004) - 00000000000A1         Programmable interrupt controller           (0000000000004) - 00000000000A1         Programmable interrupt controller           (0000000000004) - 00000000000A1         Programmable interrupt controller           (0000000000004) - 00000000000A1         Programmable interrupt controller           (000000000000000000000000000000000001         Programmable interrupt controller           (000000000000000000000000000000000000                                                                                                    | [00000000000000070 - 000000000000077] System CMOS/real time clock        |       |
| 0000000000092 - 000000000000000000000000                                                                                                    | [000000000000000000 - 000000000000000] Motherboard resources             |       |
| [0000000000040-000000000000000000000000                                                                                                    | [0000000000000092 - 00000000000092] Motherboard resources                |       |
| 0000000000004.4         000000000000000000000000000000000000                                                                                                    | [000000000000000000 - 000000000000001] Programmable interrupt controller |       |
| [0000000000048-00000000043]         Programmable interrupt controller           [0000000000068-0000000008]         Programmable interrupt controller           [0000000000088-0000000008]         Programmable interrupt controller           [0000000000088-0000000008]         Programmable interrupt controller           [0000000000088-0000000008]         Programmable interrupt controller           [0000000000088-0000000008]         Programmable interrupt controller           [0000000000088-0000000008]         Programmable interrupt controller           [0000000000088-0000000008]         Programmable interrupt controller           [0000000000088-00000000008]         Programmable interrupt controller           [0000000000088-00000000008]         Programmable interrupt controller           [0000000000088-00000000008]         Programmable interrupt controller           [00000000000088-000000000008]         Programmable interrupt controller           [0000000000088-000000000008]         Programmable interrupt controller           [00000000000088-000000000008]         Programmable interrupt controller           [0000000000088-000000000008]         Programmable interrupt controller           [00000000000000088-00000000000008]         Programmable interrupt controller           [000000000000088-000000000008]         Programmable interrupt controller           [0000000000000088-000000000000008]         Program                                                                                                    | [00000000000000004 - 000000000000005] Programmable interrupt controller  |       |
| I000000000000000000000000000000000000                                                                                                    | [0000000000000008 - 00000000000009] Programmable interrupt controller    |       |
| IO00000000000086       000000000000000000000000000000000000                                                                                                    | [00000000000000AC - 000000000000AD] Programmable interrupt controller    |       |
| [0000000000082 - 000000000083] Motherboard resources     [0000000000084 - 000000000085] Programmable interrupt controller     [00000000000085 - 0000000000085] Programmable interrupt controller     [00000000000085 - 0000000000005] Programmable interrupt controller     [00000000000085 - 0000000000005] Programmable interrupt controller     [00000000000085 - 0000000000005] Programmable interrupt controller     [00000000000085 - 0000000000005] Programmable interrupt controller     [00000000000055 - 0000000000005] Programmable interrupt controller     [0000000000055 - 0000000000005] Programmable interrupt controller     [00000000000055 - 0000000000055] Programmable interrupt controller     [00000000000055 - 0000000000055] Programmable interrupt controller     [0000000000055 - 0000000000055] Programmable interrupt controller                                                                                                    | [00000000000000000 - 000000000000001] Programmable interrupt controller  |       |
| I00000000000084       000000000000000000000000000000000000                                                                                                    | [000000000000082 - 00000000000083] Motherboard resources                 |       |
| [00000000000088 - 0000000000009] Programmable interrupt controller     [00000000000086 - 00000000000085] Programmable interrupt controller     [000000000000286 - 0000000000002EF] Communications Port (COM4)                                                                                                    | [0000000000000084 - 00000000000085] Programmable interrupt controller    |       |
| [0000000000086 - 0000000000085] Programmable interrupt controller     1000000000000258 - 0000000000025F] Communications Port (COM4)                                                                                                    | [0000000000000088 - 0000000000000089] Programmable interrupt controller  |       |
| 1000000000002E8 - 00000000002EF1 Communications Port (COM4)                                                                                                    | [00000000000000BC - 00000000000BD] Programmable interrupt controller     |       |
|                                                                                                    | 7 [000000000002E8 - 00000000002EE] Communications Port (COM4)            |       |
|                                                                                                    | P 100000000025 - 000000000221   Communications For (Comm)                |       |

| 1 | - T  | [000000000002F8 - 000000000002FF]    | Communications Port (COM2)                                                              |
|---|------|--------------------------------------|-----------------------------------------------------------------------------------------|
| ę | -    | [000000000003B0 - 000000000003BB]    | Intel(R) HD Graphics 620                                                                |
| ę | an i | [000000000003C0 - 000000000003DF]    | Intel(R) HD Graphics 620                                                                |
| 1 | 7    | [000000000003E8 - 000000000003EF]    | Communications Port (COM3)                                                              |
| 7 | 9    | [00000000003F8 - 000000000003FF]     | Communications Port (COM1)                                                              |
| 1 |      | [0000000000004D0 - 0000000000004D1]  | Programmable interrupt controller                                                       |
| 1 |      | [00000000000680 - 00000000000069F]   | Motherboard resources                                                                   |
| 1 |      | [000000000000A00 - 00000000000A0F]   | Motherboard resources                                                                   |
| 1 |      | [000000000000A10 - 000000000000A1F]  | Motherboard resources                                                                   |
| 1 |      | [000000000000A20 - 00000000000A2F]   | Motherboard resources                                                                   |
| 1 |      | [000000000000D00 - 0000000000FFFF]   | PCI Express Root Complex                                                                |
| 1 |      | [00000000000164E - 00000000000164F]  | Motherboard resources                                                                   |
| 1 |      | [000000000001800 - 0000000000018FE]  | Motherboard resources                                                                   |
| 1 |      | [00000000001854 - 000000000001857]   | Motherboard resources                                                                   |
| 1 |      | [00000000000D000 - 0000000000DFFF]   | Mobile 6th/7th Generation Intel(R) Processor Family I/O PCI Express Root Port #4 - 9D13 |
| 1 |      | [0000000000000000 - 00000000000EFFF] | Mobile 6th/7th Generation Intel(R) Processor Family I/O PCI Express Root Port #3 - 9D12 |
| 1 | 34   | [00000000000F000 - 0000000000F03F]   | Intel(R) HD Graphics 620                                                                |
| 1 |      | [00000000000F040 - 00000000000F05F]  | Mobile 6th/7th Generation Intel(R) Processor Family I/O SMBUS - 9D23                    |
| 1 |      | [00000000000F060 - 00000000000F07F]  | Standard SATA AHCI Controller                                                           |
|   | -    | [00000000000F080 - 00000000000F083]  | Standard SATA AHCI Controller                                                           |
| 1 | -    | [0000000000F090 - 0000000000F097]    | Standard SATA AHCI Controller                                                           |
| 1 |      | [0000000000FF00 - 0000000000FFFE]    | Motherboard resources                                                                   |
| 1 |      | [00000000000FFFF - 00000000000FFFF]  | Motherboard resources                                                                   |
| 1 |      | [0000000000FFFF - 0000000000FFFF]    | Motherboard resources                                                                   |
| 1 |      | [0000000000FFFF - 0000000000FFFF]    | Motherboard resources                                                                   |

## A.2 Memory Address Map

| Device Manager                                                                                                    | - | ð > |
|----------------------------------------------------------------------------------------------------|---|-----|
| e <u>Action</u> <u>View</u> <u>H</u> elp                                                                                    |   |     |
|                                                                                                    |   |     |
| ESKTOP-2172CS1                                                                                                    |   |     |
| > 🞽 Input/output (IO)                                                                                                    |   |     |
| > Interrupt request (IRQ)                                                                                                   |   |     |
| ✓ Memory                                                                                                    |   |     |
| I00000000000000 - 000000000BFFFF] Intel(R) HD Graphics 620                                                                  |   |     |
| [000000000000000000000000000000000000                                                                                       |   |     |
| [00000000000000 - 0000000DFFFFFF] PCI Express Root Complex                                                                  |   |     |
| [00000000000000 - 00000000CFFFFFF] Intel(R) HD Graphics 620                                                                 |   |     |
| [00000000DE000000 - 0000000DEFFFFF] Intel(R) HD Graphics 620                                                                |   |     |
| [00000000DF000000 - 0000000DF01FFF] Intel(R) I210 Gigabit Network Connection                                                |   |     |
| [00000000DF000000 - 0000000DF0FFFF] Mobile 6th/7th Generation Intel(R) Processor Family I/O PCI Express Root Port #4 - 9D13 |   |     |
| [0000000DF020000 - 0000000DF023FFF] Intel(R) I210 Gigabit Network Connection                                                |   |     |
| [00000000DF100000 - 0000000DF11FFFF] Intel(R) I210 Gigabit Network Connection #2                                            |   |     |
| [00000000DF100000 - 0000000DF1FFFF] Mobile 6th/7th Generation Intel(R) Processor Family I/O PCI Express Root Port #3 - 9D12 |   |     |
| [00000000DF120000 - 00000000DF123FFF] Intel(R) I210 Gigabit Network Connection #2                                           |   |     |
| [00000000DF210000 - 0000000DF21FFF] Intel(R) USB 3.0 eXtensible Host Controller - 1.0 (Microsoft)                           |   |     |
| [00000000DF228000 - 0000000DF229FFF] Standard SATA AHCI Controller                                                          |   |     |
| [00000000DF22A000 - 0000000DF22A0FF] Mobile 6th/7th Generation Intel(R) Processor Family I/O SMBUS - 9D23                   |   |     |
| Carrow Controller (000000000000000000000000000000000000                                                                     |   |     |
| Controller (0000000DF22C000 - 00000000DF22C0FF) Standard SATA AHCI Controller                                               |   |     |
| [00000000DF22D000 - 0000000DF22DFFF] Mobile 6th/7th Generation Intel(R) Processor Family I/O Thermal subsystem - 9D31       |   |     |
| [0000000DFFE0000 - 0000000DFFFFFF] Motherboard resources                                                                    |   |     |
| [0000000000000000 - 00000000EFFFFFF] Motherboard resources                                                                  |   |     |
| [0000000FD00000 - 0000000FDABFFF] Motherboard resources                                                                     |   |     |
| [0000000FD000000 - 0000000FFFFFF] PCI Express Root Complex                                                                  |   |     |
| [00000000FDAC0000 - 0000000FDACFFFF] Motherboard resources                                                                  |   |     |
| [00000000FDAD0000 - 0000000FDADFFF] Motherboard resources                                                                   |   |     |
| [00000000FDAE0000 - 0000000FDAEFFF] Motherboard resources                                                                   |   |     |
| [00000000FDAF0000 - 0000000FDAFFFF] Motherboard resources                                                                   |   |     |
| [00000000FDB00000 - 0000000FDFFFFF] Motherboard resources                                                                   |   |     |
| [00000000FE000000 - 00000000FE01FFF] Motherboard resources                                                                  |   |     |
| [0000000FE028000 - 0000000FE028FFF] Motherboard resources                                                                   |   |     |
| [00000000FE029000 - 0000000FE029FFF] Motherboard resources                                                                  |   |     |
| [0000000FE030000 - 0000000FE033FFF] High Definition Audio Controller                                                        |   |     |
| [00000000FE036000 - 0000000FE03BFFF] Motherboard resources                                                                  |   |     |

| [00000000FE03D000 - 00000000FE3FFFFF] Motherboard resources          |
|----------------------------------------------------------------------|
| [00000000FE400000 - 0000000FE40FFF] High Definition Audio Controller |
| [00000000FE410000 - 00000000FE7FFFFF] Motherboard resources          |
| [00000000FED00000 - 0000000FED003FF] High precision event timer      |
| [00000000FED10000 - 00000000FED17FFF] Motherboard resources          |
| [00000000FED18000 - 00000000FED18FFF] Motherboard resources          |
| [00000000FED19000 - 00000000FED19FFF] Motherboard resources          |
| [00000000FED20000 - 00000000FED3FFFF] Motherboard resources          |
| [00000000FED40000 - 00000000FED44FFF] Trusted Platform Module 2.0    |
| [00000000FED45000 - 00000000FED8FFFF] Motherboard resources          |
| [00000000FED90000 - 00000000FED93FFF] Motherboard resources          |
| [00000000FEE00000 - 00000000FEEFFFF] Motherboard resources           |
| [00000000FF000000 - 00000000FFFFFFF] Legacy device                   |
| [00000000FF000000 - 00000000FFFFFFF] Motherboard resources           |

## A.3 IRQ Mapping Chart

| 🚔 Device Manager                                   |                                      | - | 0 | × |
|----------------------------------------------------|--------------------------------------|---|---|---|
| <u>File</u> <u>Action</u> <u>View</u> <u>H</u> elp |                                      |   |   |   |
| 🗢 🔶 🔟 📓 🔟 🥀                                        |                                      |   |   |   |
| Interrupt request (IRQ)                            |                                      |   |   | - |
| (ISA) 0x00000000 (00)                              | System timer                         |   |   |   |
| (ISA) 0x00000001 (01)                              | Standard PS/2 Keyboard               |   |   |   |
| (ISA) 0x00000003 (03)                              | Communications Port (COM2)           |   |   |   |
| (ISA) 0x00000004 (04)                              | Communications Port (COM1)           |   |   |   |
| (ISA) 0x00000008 (08)                              | System CMOS/real time clock          |   |   |   |
| (ISA) 0x0000000B (11)                              | Communications Port (COM3)           |   |   |   |
| (ISA) 0x0000000B (11)                              | Communications Port (COM4)           |   |   |   |
| (ISA) 0x0000000C (12)                              | PS/2 Port Compatible Pointing Device |   |   |   |

| (PCI) 0x000000B (11)   | Mobile 6th/7th Generation Intel(R) Processor Family I/O Thermal subsystem - 9D31 |
|------------------------|----------------------------------------------------------------------------------|
| (PCI) 0x0000000B (11)  | Mobile 6th/7th Generation Intel(R) Processor Family I/O SMBUS - 9D23             |
| (PCI) 0x00000010 (16)  | High Definition Audio Controller                                                 |
| (PCI) 0xFFFFFFF0 (-16) | Intel(R) I210 Gigabit Network Connection                                         |
| (PCI) 0xFFFFFFF1 (-15) | Intel(R) I210 Gigabit Network Connection                                         |
| (PCI) 0xFFFFFFF2 (-14) | Intel(R) I210 Gigabit Network Connection                                         |
| (PCI) 0xFFFFFFF3 (-13) | Intel(R) I210 Gigabit Network Connection                                         |
| (PCI) 0xFFFFFFF4 (-12) | Intel(R) I210 Gigabit Network Connection                                         |
| (PCI) 0xFFFFFFF5 (-11) | Intel(R) I210 Gigabit Network Connection                                         |
| (PCI) 0xFFFFFFF6 (-10) | Intel(R) I210 Gigabit Network Connection #2                                      |
| (PCI) 0xFFFFFFF7 (-9)  | Intel(R) I210 Gigabit Network Connection #2                                      |
| (PCI) 0xFFFFFF8 (-8)   | Intel(R) I210 Gigabit Network Connection #2                                      |
| (PCI) 0xFFFFFFF9 (-7)  | Intel(R) I210 Gigabit Network Connection #2                                      |
| (PCI) 0xFFFFFFFA (-6)  | Intel(R) I210 Gigabit Network Connection #2                                      |
| (PCI) 0xFFFFFFB (-5)   | Intel(R) I210 Gigabit Network Connection #2                                      |
| (PCI) 0xFFFFFFFC (-4)  | Intel(R) USB 3.0 eXtensible Host Controller - 1.0 (Microsoft)                    |
| (PCI) 0xFFFFFFD (-3)   | Intel(R) HD Graphics 620                                                         |
| (PCI) 0xFFFFFFFE (-2)  | Standard SATA AHCI Controller                                                    |
| Memory                 |                                                                                  |

~

## Appendix B

Electrical Specifications for I/O Ports

#### Electrical Specifications for I/O Ports B.1

| I/O Port                           | Reference | Signal Name      | Rate Output                |
|------------------------------------|-----------|------------------|----------------------------|
| DVI Port                           | CN3       | +5V              | +5V/1A (reserved)          |
| DP port                            | CN5       | +3.3V            | +3.3V/1A                   |
| Mini-Card Slot (Full-Mini<br>Card) | CN11      | +3.3VSB<br>+1.5V | +3.3V/1.1A<br>+1.5V/0.375A |
| Mini-Card Slot (Half-Mini<br>Card) | CN13      | +3.3VSB<br>+1.5V | +3.3V/1.1A<br>+1.5V/0.375A |
| +5V Output for SATA HDD            | CN15      | +5V              | +5V/1A                     |
| USB 3.0 Ports                      | CN18      | +5VSB            | +5V/1A (per channel)       |
| USB 3.0 Ports                      | CN19      | +5VSB            | +5V/1A (per channel)       |
| USB 2.0 Ports                      | CN20      | +5VSB            | +5V/0.5A (per<br>channel)  |
| USB 2.0 Ports                      | CN21      | +5VSB            | +5V/0.5A (per<br>channel)  |
| Digital IO Port                    | CN24      | +5V              | +5V/1A                     |
| COM Port 2                         | CN27      | +5V/+12V         | +5V/0.5A or<br>+12V/0.5A   |
| LPC Port                           | CN29      | +3.3V            | +3.3V/0.5A                 |
| CPU FAN                            | CN36      | +12V             | +12V/0.5A                  |

## Appendix C

List of Mating Connectors and Cables

## C.1 Connector and Cable Specifications

| Connector<br>Label | Function                  | Mating Connector<br>Vendor Model no. |            | Available<br>Cable      | Cable P/N  |
|--------------------|---------------------------|--------------------------------------|------------|-------------------------|------------|
| CN1                | External RTC<br>Connector | Molex                                | 51021-0200 | Battery<br>Cable        | 175011901C |
| CN14               | SATA<br>Connector         | Molex                                | 88750-5318 | SATA Cable              | 170X000085 |
| CN15               | +5Vout<br>Connector       | JST                                  | PHR-2      | 2 Pins for<br>HDD Power | 1702150155 |
| CN20               | USB Port<br>Connector     | Molex                                | 51021-0500 | USB Wafer<br>Cable      | 1709080254 |
| CN21               | USB Port<br>Connector     | Molex                                | 51021-0500 | USB Wafer<br>Cable      | 1709080254 |
| CN25               | COM Port 1<br>Connector   | Molex                                | 51021-0900 | Serial Port<br>Cable    | 1701090201 |
| CN27               | COM Port 2<br>Connector   | Molex                                | 51021-0900 | Serial Port<br>Cable    | 1701090201 |
| CN30               | +9~24V Vin<br>Connector   | N/A                                  | N/A        | Power Cable             | 1702030200 |